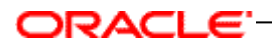

Oracle® Real-Time Decisions for Siebel Intelligent Offer Generation Installation and Reference Guide

Version 3.0

January 2011

Oracle Real-Time Decisions for Siebel Intelligent Offer Generation Installation and Reference Guide, Version 3.0

Copyright © 2011, Oracle. All rights reserved.

The Programs (which include both the software and documentation) contain proprietary information; they are provided under a license agreement containing restrictions on use and disclosure and are also protected by copyright, patent, and other intellectual and industrial property laws. Reverse engineering, disassembly, or decompilation of the Programs, except to the extent required to obtain interoperability with other independently created software or as specified by law, is prohibited.

The information contained in this document is subject to change without notice. If you find any problems in the documentation, please report them to us in writing. This document is not warranted to be error-free. Except as may be expressly permitted in your license agreement for these Programs, no part of these Programs may be reproduced or transmitted in any form or by any means, electronic or mechanical, for any purpose.

If the Programs are delivered to the United States Government or anyone licensing or using the Programs on behalf of the United States Government, the following notice is applicable:

U.S. GOVERNMENT RIGHTS Programs, software, databases, and related documentation and technical data delivered to U.S. Government customers are "commercial computer software" or "commercial technical data" pursuant to the applicable Federal Acquisition Regulation and agency-specific supplemental regulations. As such, use, duplication, disclosure, modification, and adaptation of the Programs, including documentation and technical data, shall be subject to the licensing restrictions set forth in the applicable Oracle license agreement, and, to the extent applicable, the additional rights set forth in FAR 52.227-19, Commercial Computer Software--Restricted Rights (June 1987). Oracle USA, Inc., 500 Oracle Parkway, Redwood City, CA 94065.

The Programs are not intended for use in any nuclear, aviation, mass transit, medical, or other inherently dangerous applications. It shall be the licensee's responsibility to take all appropriate fail-safe, backup, redundancy and other measures to ensure the safe use of such applications if the Programs are used for such purposes, and we disclaim liability for any damages caused by such use of the Programs.

Oracle, JD Edwards, PeopleSoft, and Siebel are registered trademarks of Oracle Corporation and/or its affiliates. Other names may be trademarks of their respective owners.

The Programs may provide links to Web sites and access to content, products, and services from third parties. Oracle is not responsible for the availability of, or any content provided on, third-party Web sites. You bear all risks associated with the use of such content. If you choose to purchase any products or services from a third party, the relationship is directly between you and the third party. Oracle is not responsible for: (a) the quality of third-party products or services; or (b) fulfilling any of the terms of the agreement with the third party, including delivery of products or services and warranty obligations related to purchased products or services. Oracle is not responsible for any loss or damage of any sort that you may incur from dealing with any third party.

### ORACLE'-

# Contents

| 1 | Wh         | at's New in This Release                                                  | 5   |  |  |  |
|---|------------|---------------------------------------------------------------------------|-----|--|--|--|
| 2 | 2 Overview |                                                                           |     |  |  |  |
|   | 2.1        | Architectural Overview                                                    | 7   |  |  |  |
|   | 2.1        | IOG installation and configuration                                        | , í |  |  |  |
|   | 2.2        | Inhound Offer Management                                                  |     |  |  |  |
|   | 2.5        |                                                                           | 10  |  |  |  |
| 3 | Co         | nfiguring IOG Inline Service in Oracle RTD Platform                       | 11  |  |  |  |
|   | 3.1        | Install and configure the Oracle RTD Server                               | 11  |  |  |  |
|   | 3.2        | Overview                                                                  | 11  |  |  |  |
|   | 3.3        | Configuring JDBC Data Sources                                             | 11  |  |  |  |
|   | 3.4        | Creating the Entity Views in the Siebel OLTP database                     | 12  |  |  |  |
|   | 3.5        | Setting up Oracle RTD server Authentication                               | 14  |  |  |  |
|   | 3.5.1      | Setting up Oracle RTD Platform (DB) Authentication                        | 14  |  |  |  |
|   | 3.5.2      | Setting up Siebel Object Manager Authentication                           | 14  |  |  |  |
|   | 3.6        | Specifying the list of trusted hosts for Decision Service requests        | 15  |  |  |  |
|   | 3.7        | Deploying the Siebel IOG Inline Service to the Oracle RTD Server          | 16  |  |  |  |
|   | 3.7.1      | Importing a Siebel IOG Inline Service into Oracle RTD Decision Studio     | 16  |  |  |  |
|   | 3.7.2      | Verifying OLTP data source is accessible by Oracle RTD                    | 17  |  |  |  |
|   | 3.7.3      | Deploying IOG Inline Service to Oracle RTD server                         |     |  |  |  |
|   | 3.8        | Configuring RTD Dynamic Choices                                           |     |  |  |  |
|   | 3.9        | Testing the Deployed Inline Service via Web Service Calls                 |     |  |  |  |
| 4 | - Co       | nfiguring IOG in Siebel Enterprise Server 8.1                             |     |  |  |  |
|   | 4.1        | About Oracle Real-Time Decisions for Call Center                          | 29  |  |  |  |
|   | 4.2        | Scenario for Intelligent Offer Generation in Call Center                  | 29  |  |  |  |
|   | 4.3        | Process of Configuring the IOG Application for Siebel Call Center         |     |  |  |  |
|   | 4.3.1      | Checking prerequisites for IOG                                            | 30  |  |  |  |
|   | 4.3.2      | Configuring IOG with Siebel Views for Siebel Call Center                  | 30  |  |  |  |
|   | 4.3.3      | Setting Siebel Enterprise Server Parameters for IOG                       | 31  |  |  |  |
|   | 4.3.4      | Configuring Siebel Run-Time Events for Oracle RTD for Siebel Call Center  | 32  |  |  |  |
|   | 4.3.5      | Customizing Call Reasons for Oracle RTD for Siebel Call Center            | 32  |  |  |  |
|   | 4.4        | Process of Setting Up Real-Time Intelligent Offers for Siebel Call Center |     |  |  |  |
|   | 4.4.1      | Defining the Campaign for IOG for Siebel Call Center                      |     |  |  |  |
|   | 4.4.2      | Creating and Modifying IOG Offers for Siebel Call Center                  |     |  |  |  |
|   | 4.4.3      | Enabling IOG Offers for Siebel Call Center                                |     |  |  |  |
|   | 4.4.4      | Opening Decision Center for Editing for IOG for Siebel Call Center        | 34  |  |  |  |
|   | 4.4.5      | Specifying Eligibility for Offers for Oracle RTD for Siebel Call Center   | 34  |  |  |  |
|   | 4.4.6      | Adding Eligibility Rules                                                  | 35  |  |  |  |
|   | 4.4.7      | Redeploy the RTD Inline Service if there is Any Change On It              |     |  |  |  |
|   | 4.4.8      | IOG Views for Call Center Agents                                          |     |  |  |  |
| 5 | Со         | nfiguration Instructions for Siebel IOG                                   |     |  |  |  |
|   | 5.1        | Seed Data                                                                 | 40  |  |  |  |
|   | 5.2        | Siebel Objects Changes (Repository Changes)                               | 40  |  |  |  |
|   | 5.2.1      | Embedding offer recommendation applet in multiple views                   | 40  |  |  |  |
|   | 5.2.2      | Showing offer details along with Offer list                               |     |  |  |  |
|   | 5.2.3      | Manually triggering offer recommendations from RTD                        |     |  |  |  |
|   | 5.2.4      | Customizing customer responses to offers                                  |     |  |  |  |
|   |            |                                                                           |     |  |  |  |

| 5.2.5 | 5 Configuring the offer attributes passed from RTD to Siebel    | 58 |
|-------|-----------------------------------------------------------------|----|
| 5.2.6 | 5 Selecting RTD Advisor                                         | 59 |
| 5.2.7 | Selecting RTD inline service                                    | 60 |
| 5.2.8 | 3 Customizing the session key                                   | 61 |
| 6 0   | ptional Setups                                                  | 63 |
| 6.1   | Setting up Demo Intelligent Cross Sell and Retention Management | 63 |
| 6.1.1 | Single-customer demo tests                                      | 63 |
| 6.1.2 | 2 Bulk customers demo tests                                     | 65 |
| 6.2   | Utilizing analytics data via OLAP tables                        | 66 |
| 6.2.1 | Create and populate the OLAP Tables for History Entities        | 66 |
| 6.2.2 | 2 Configure OLAP data source                                    | 68 |
| 6.2.3 | B Test the OLAP data source                                     | 69 |
| 6.2.4 | Modify IOG Inline Services to include the history attributes    | 69 |
| 7 A   | ppendix                                                         | 73 |
| 7.1   | Appendix A: Siebel IOG user properties                          | 73 |
| 7.1.1 | Response Button Disable                                         | 73 |
| 7.1.2 | 2 Interested                                                    | 73 |
| 7.1.3 | NotInterested                                                   | 73 |
| 7.1.4 | Contact Required Flg                                            | 74 |
| 7.1.5 | 5 Reason                                                        | 74 |
| 7.2   | Appendix B: RTD Internationalization Consideration              |    |
|       | L L                                                             |    |

### 1 What's New in This Release

This guide documents the installation, configuration and administration tasks for the Oracle Real-Time Decisions for Siebel Intelligent Offer Generation product. The product is an integration effort among the Siebel Enterprise Server (Call Center and Marketing applications), the Oracle Real-Time Decisions (RTD) platform, and application logic in both systems to enable intelligent offer generation and retention management.

The Siebel Intelligent Offer Generation product is referred to as IOG or IOG application in this document.

| Торіс                                                                                                    | Description                                                                                                    |  |
|----------------------------------------------------------------------------------------------------|----------------------------------------------------------------------------------------------------|--|
| Configuring RTD Dynamic Choices                                                                                                    | <b>Support for RTD Dynamic Choice.</b> The offer<br>synchronization function in IOG 2.2.1 is obsolete in<br>this release. IOG 3.0 comes with the support for<br>RTD Dynamic Choices so that RTD can directly<br>access Siebel database for offer attributes.<br>Included are instructions on how to set up the<br>dynamic choice in RTD Decision Studio for IOG. |  |
| <ul> <li>Embedding offer recommendation applet<br/>in multiple views</li> <li>Showing offer details along with Offer<br/>list.</li> <li>Manually triggering offer<br/>recommendations from RTD.</li> <li>Customizing customer responses to<br/>offers.</li> <li>Configuring the offer attributes passed<br/>from RTD to Siebel</li> </ul> | Enhanced customizability. You can configure<br>IOG 3.0 to meet your own requirements for these<br>tasks.                                                                                                    |  |
| <ul> <li>Selecting RTD Advisor.</li> <li>Selecting RTD inline service.</li> <li>Customizing the session key.</li> </ul>                                                                                                    |                                                                                                    |  |

IOG 3.0 provides the following enhancements to previous version 2.2.1:

#### **Overview** 2

IOG uses real-time predictive analytics and dynamic business logic to:

- Predict attrition / churn indicators of a contact or account.
- Predict the optimal retention treatment in case of high attrition / churn risk. •
- Predict the optimal cross and up sell offers in lack of high attrition / churn risk.

IOG also enables marketing users to:

- Create and manage marketing offers and retention treatments in Siebel Marketing, and make these offers available for real-time optimization using the Oracle RTD platform.
- Track drivers of offer response behavior directly through embedded intelligence • reports in Siebel Marketing and Call Center.

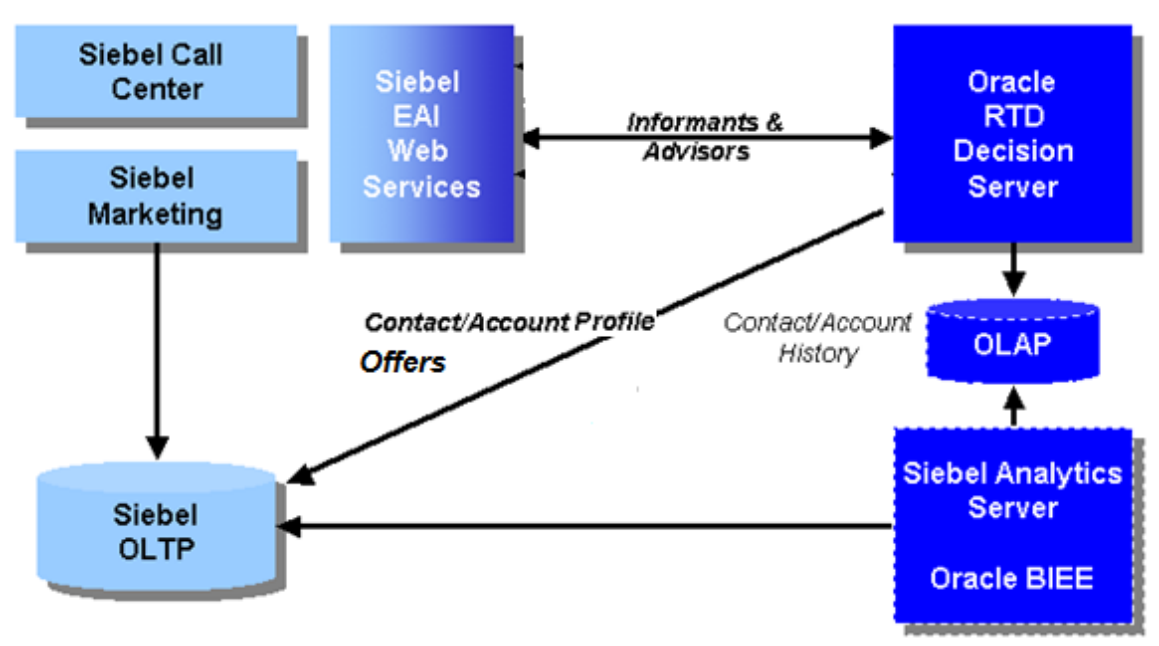

#### **Architectural Overview** 2.1

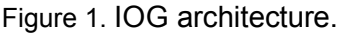

Figure 1 shows the high level IOG architecture:

The Object Manager of Siebel Call Center and Marketing communicates with Oracle RTD platform via Informants and Advisors - these are Oracle RTD integration points used by Siebel to submit contextual data and request offer recommendations from Oracle RTD. For more information about Informant and Advisor integration, refer to the Oracle RTD platform document Oracle® Real-Time Decisions Platform Developer's Guide, Version 3.0. This document is available on Oracle Technology Network (OTN) http://download.oracle.com/docs/cd/E13853 01/index.htm.

RTD 3.0 introduced dynamic choices feature which enables RTD to directly

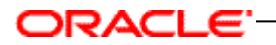

access offer data in Siebel. Siebel on longer has to synchronize the offer data to RTD as it did in previous releases.

- Oracle RTD uses historical and transactional data from the Siebel OLTP to assist in the offer recommendation process. This data is not stored by the Oracle RTD database (not shown in the figure).
- If Siebel Analytics / Oracle BIEE data is available, it can be utilized as part of the IOG integration via an OLAP JDBC data source.
- Web service requests to Oracle RTD are handled by an Oracle RTD Inline Service, which contains metadata specific to the IOG use-cases, and consists of informants and advisors logic, and definitions of models, rules, data sources, decisions, among other RTD application objects. Oracle RTD Inline Services operate on top of the Oracle RTD platform.

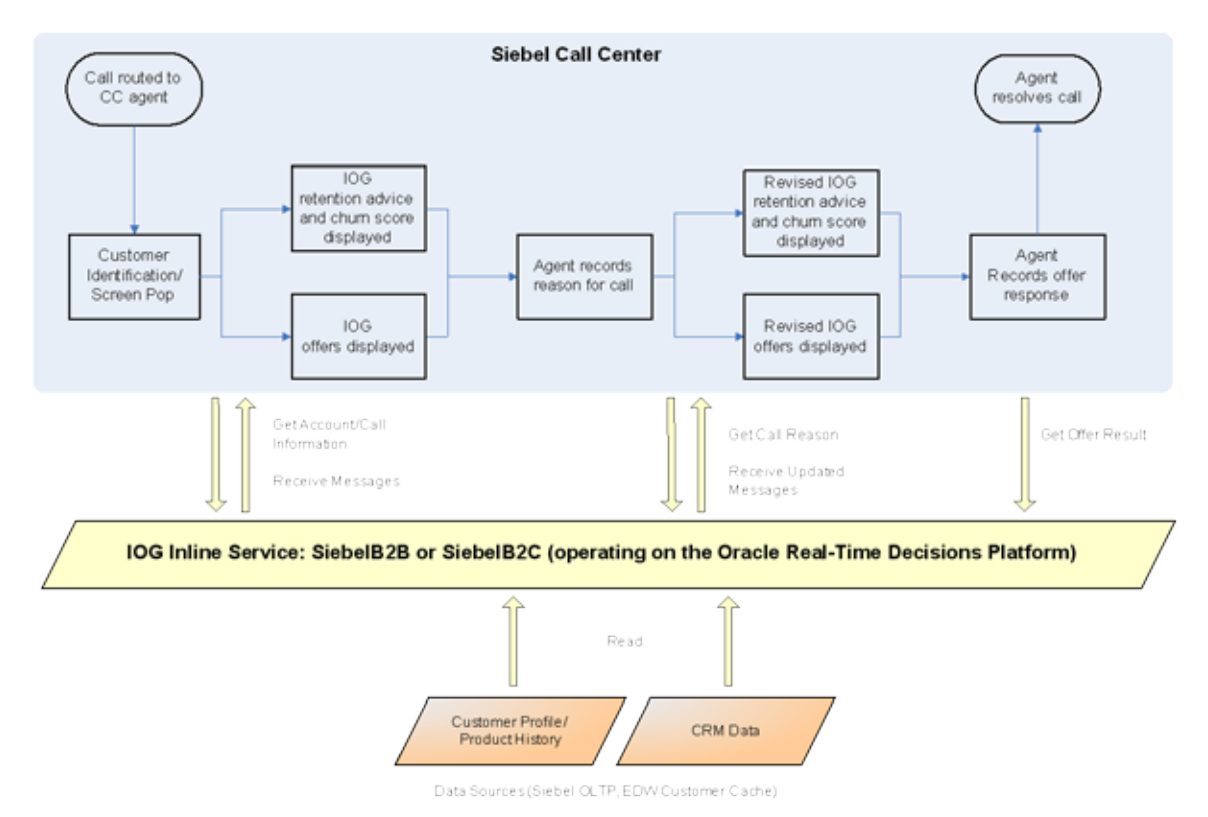

Figure 2. IOG incorporated into business workflow.

Figure 2 shows IOG incorporated into the Siebel Call Center workflow. In the Account or Contact view, after the customer is identified, web service calls are made to Oracle RTD to first submit contextual information about the customer and then to request offers and other information, i.e. churn score of the customer. Optionally, the call center agent may record reasons for the call or other activities, which then triggers additional web service calls to Oracle RTD in order to update the offers displayed. Finally, the agent records the response to the offers displayed which triggers a final web service call to Oracle RTD, in order to close the loop.

### ORACLE<sup>-</sup>

### 2.2 IOG installation and configuration

The installation and configuration of IOG consists of two components:

- Configuration of the IOG Inline Service on an Oracle RTD platform, and
- Configuration of a Siebel Enterprise Server to enable IOG features

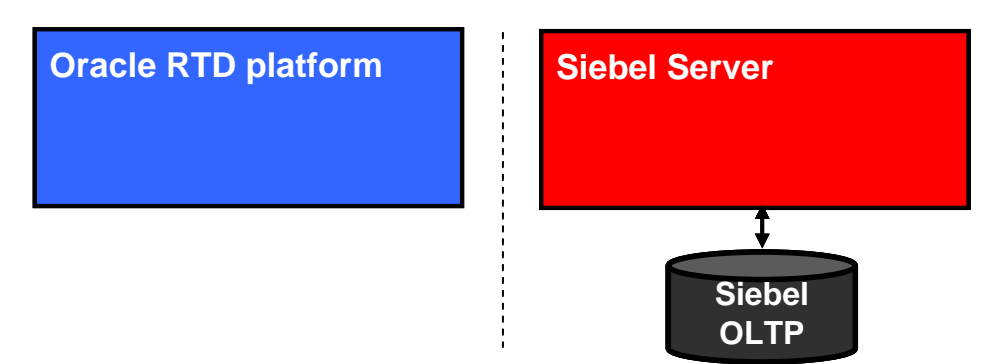

Figure 3. Oracle RTD platform and Siebel Enterprise Server before IOG is configured

In Figure 3, an Oracle RTD platform and a Siebel Enterprise Server are shown as separate entities. Before installing IOG, make sure both server systems are installed and operational. For instructions on installing Oracle RTD platform or Siebel Enterprise Server, see their respective documentation.

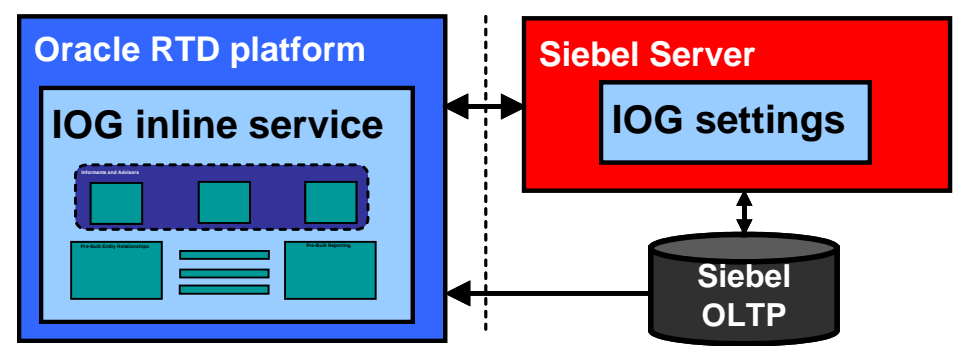

Figure 4. Oracle RTD platform and Siebel Enterprise Server after IOG is configured.

In Figure 4, IOG has been enabled by 1) installing the IOG Inline Service on the Oracle RTD platform, and 2) configuring IOG settings in the Siebel Enterprise Server. Instructions for these two components are given in different chapters, as described in the following table.

| Oracle Siebel<br>RTD Enterprise<br>platform Server<br>version version |     | IOG configuration in Oracle<br>RTD platform                            | IOG configuration in<br>Siebel Enterprise Server                 |  |
|-----------------------------------------------------------------------|-----|------------------------------------------------------------------------|------------------------------------------------------------------|--|
| 3.0                                                                   | 8.1 | Chapter 3. Configuring IOG<br>Inline Service in Oracle RTD<br>Platform | Chapter 4. Configuring IOG<br>in Siebel Enterprise Server<br>8.1 |  |

#### 2.3 Inbound Offer Management

After IOG has been installed and configured, marketing user can:

- Create and manage marketing offers and retention treatments in Siebel Marketing, and make these offer messages available for real-time optimization using the Oracle RTD platform.
- Track drivers of offer response behavior directly through embedded intelligence reports in Siebel Marketing and Call Center.

RTD 3.0 introduced dynamic choices feature which enables RTD to directly access offer data in Siebel. Siebel on longer has to synchronize the offer data to RTD as it did in previous releases.

### 3 Configuring IOG Inline Service in Oracle RTD Platform

### 3.1 Install and configure the Oracle RTD Server

As prerequisites, you must have installed one of the Oracle RTD supported J2EE application servers, and you must have successfully deployed the Oracle RTD server on to this application server. Before starting the installation, verify that Oracle RTD is running and that the server logs do not contain any errors.

For information on installing the Oracle RTD Server, please refer to the Oracle RTD platform document *Installation and Administration of Oracle RTD v3.0*, available at <u>http://www.oracle.com/technology/documentation/rtd.html</u>.

This chapter describes how to set up the Oracle RTD-specific portion of the overall IOG application. See Chapter 4 - Configuring IOG in Siebel Enterprise Server 8.1 for details on setting up the Siebel Enterprise Server-specific portion of IOG:

### 3.2 Overview

Configuring the IOG Inline Service in the Oracle RTD platform consists of the following tasks:

- 3.3 Configuring JDBC Data Sources
- 3.4 Creating the Entity Views in the Siebel OLTP database on page 12
- 3.5 Setting up Oracle RTD server Authentication on page 14
- 3.6 Specifying the list of trusted hosts for Decision Service requests on page 15
- 3.7 Deploying the Siebel IOG Inline Service to the Oracle RTD Server on page 16
- 3.8 Configuring RTD Dynamic Choices on page 19
- 3.9 Testing the Deployed Inline Service via Web Service Calls on page 26

### 3.3 Configuring JDBC Data Sources

Oracle RTD Server uses Java Database Connectivity (JDBC) to access contact and account profile information in the Siebel OLTP and OLAP databases. To run the IOG application for Siebel Call Center, you must use an Online Transaction Processing (OLTP) data source.

The Online Analytical Processing (OLAP) data source is needed only if you use Siebel Analytics / Oracle Business Intelligence Server. For instructions on setting up the OLAP data source, see Chapter 6.2 - Utilizing analytics data via OLAP tables.

| Data Source name | Туре   | Description                                                                                                    |
|------------------|--------|----------------------------------------------------------------------------------------------------|
| SDDS             | System | Stores the deployed projects, run-time sessions, and<br>model learnings.<br>This data source is required. Typically, this data source<br>is created when you install the Oracle RTD Server. |
| SIEBEL_OLTP      | Source | Populates the customer, account, and asset entities                                                                                                    |

The following JDBC data sources are required to run the application:

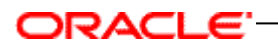

| Data Source name Type |        | Description                                                                                                    |
|-----------------------|--------|----------------------------------------------------------------------------------------------------|
|                       |        | from the Siebel OLTP. This data source is required.                                                                                                    |
| SIEBEL_OLAP           | Source | Uses prepopulated OLAP tables to populate the service request, order history, and financial account entities. This data source is required only if you use Siebel Analytics / Oracle Business Intelligence Server. |

The **SDDS** JDBC data source should have already been configured as part of the Oracle RTD platform setup. To create the **SIEBEL\_OLTP** data source in the application server and RTD resource references to it, refer to the Oracle RTD platform document *Installation and Administration of Oracle RTD*, with section numbers as specified by the following table.

| Application server | Section #   | Notes                                                                                         |
|--------------------|-------------|-----------------------------------------------------------------------------------------------|
| Oracle AS 10.1.3   | Section 7.1 | In section 7.1.2, steps 11a and 11b: set the data source and JNDI names to <b>SIEBEL_OLTP</b> |
| IBM WebSphere 6.1  | Section 7.2 | In section 7.2.1, steps 13b and 13c: set the data source and JNDI names to <b>SIEBEL_OLTP</b> |
| BEA WebLogic 9.2   | Section 7.3 | In section 7.3.2, steps 4a and 4b: set the data source and JNDI names to <b>SIEBEL_OLTP</b>   |

Restart the application server after the SIEBEL\_OLTP JDBC data source has been added.

### 3.4 Creating the Entity Views in the Siebel OLTP database

At runtime, Oracle RTD Server accesses views defined in the SIEBEL\_OLTP database to populate the entities in the SiebelB2C or SiebelB2B inline services. The login script that executes the Data Definition Language (DDL) statements to create the views must have CREATE VIEW privileges in the database. Only create the views for the inline service that you want to install. For example, if you want to install a B2B inline service, include only B2B views. The following table shows the names and functions of the three views for each application type.

| Vertical | View Name       | Description                                                                                                    |
|----------|-----------------|----------------------------------------------------------------------------------------------------|
| B2B      | RTD_CME_ACCOUNT | Represents the wireless customer. Corresponds to the <i>Account</i> entity. Contains attributes demographic and geographic profile information.                            |
|          | RTD_CME_ASSETS  | Represents the plans, devices and options associated to an account. Corresponds to the <i>Assets</i> entity.                                                               |
|          | RTD_CME_AGENT   | Represents the call center agent who answers the call. Corresponds to the <i>Contextual Call Agent</i> entity. Contains attributes such as the agent tenure and skill set. |
|          | RTD_FINS_OFFER  | Represents the dynamic choice data source. Used to fill the <i>Offer Choice</i> entity.                                                                                    |

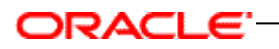

| Vertical | View Name        | Description                                                                                                    |
|----------|------------------|----------------------------------------------------------------------------------------------------|
| B2C      | RTD_FINS_CONTACT | Represents the customer. Used to fill the <i>Customer</i> entity. Contains attributes such as Profile, Credit Score, Investment Experience, and Annual Income.             |
|          | RTD_FINS_ASSET   | Represents the financial account held by a customer. Used to fill the <i>Financial Accounts</i> entity.                                                                    |
|          | RTD_FINS_AGENT   | Represents the call center agent who answers the call. Corresponds to the <i>Contextual Call Agent</i> entity. Contains attributes such as the agent tenure and skill set. |
|          | RTD_FINS_OFFER   | Represents the dynamic choice data source. Used to fill the <i>Offer Choice</i> entity.                                                                                    |

To create the view, follow these steps:

 Open the text file which contains the statements that create views specific to your OLTP database type and Siebel Enterprise application type. The file can be found in the Oracle RTD Applications directory

\software\Oracle Real-Time Decisions for Siebel Intelligent Offer Generation\

| Application<br>Type | Siebel Vertical              | Filename                                                                                                    |
|---------------------|------------------------------|----------------------------------------------------------------------------------------------------|
| B2B                 | Siebel Business Applications | <pre>\<siebelver>\B2B\SQL_HOR_ORACLE.txt \<siebelver>\B2B\SQL_HOR_MSSQL.txt \<siebelver>\B2B\SQL_HOR_DB2.txt</siebelver></siebelver></siebelver></pre> |
| B2B                 | Siebel Industry Applications | \< <i>SiebelVer</i> >\B2B\SQL_SIA_ORACLE.txt<br>\< <i>SiebelVer</i> >\B2B\SQL_SIA_MSSQL.txt<br>\< <i>SiebelVer</i> >\B2B\SQL_SIA_DB2.txt               |
| B2C                 | Siebel Business Applications | <pre>\<siebelver>\B2C\SQL_HOR_ORACLE.txt \<siebelver>\B2C\SQL_HOR_MSSQL.txt \<siebelver>\B2C\SQL_HOR_DB2.txt</siebelver></siebelver></siebelver></pre> |
| B2C                 | Siebel Industry Applications | <pre>\<siebelver>\B2C\SQL_SIA_ORACLE.txt \<siebelver>\B2C\SQL_SIA_MSSQL.txt \<siebelver>\B2C\SQL_SIA_DB2.txt</siebelver></siebelver></siebelver></pre> |

with filename as shown in the following table:

where < SiebelVer> is the Siebel Enterprise Server version, that is, Siebel8.1.

- 2) Find the CREATE VIEW statement in the text file for the view that you want to create.
- 3) Execute the CREATE VIEW statement on your database.
- Test that the CREATE VIEW statement worked correctly. For example, execute a statement similar to the following:

SELECT \* FROM RTD\_FINS\_CONTACT

Make sure that you replace RTD\_ FINS \_CONTACT with the correct view name.

5) Repeat Step 2 to Step 4 for each view that you want to create.

### 3.5 Setting up Oracle RTD server Authentication

There are three options for Oracle RTD server authentication: Windows, Platform, and Siebel Object Manager. This section describes the steps necessary to set up Platform or Siebel Object Manager authentication.

For Platform authentication, you must create groups and users which will be stored in the Oracle RTD database. For Siebel Object Manager authentication, the users and groups (responsibilities) are created in and reside on the Siebel Enterprise Server, and are configured with appropriate permissions within Oracle RTD server.

After you have configured an Oracle RTD authentication method, update the Symbolic URLs for username and password within Siebel.

### 3.5.1 Setting up Oracle RTD Platform (DB) Authentication

Configuring Oracle RTD Platform authentication consists of:

- 1) Changing the authentication provider class to DBAuthenticator.
- 2) Creating groups and users.
- 3) Assigning Oracle RTD realm permissions (numeric values of 0 to 6) to these groups.
- 4) Enabling authentication.

Follow the instructions in sections 6.3 and 6.5 of the Oracle RTD platform document *Installation and Administration of Oracle RTD*.

### 3.5.2 Setting up Siebel Object Manager Authentication

Oracle RTD server is able to authenticate and authorize using the security adapters configured in the Siebel Object Manager. When authenticating a new user, Oracle RTD attempts a login to a specified Siebel Object Manager. If successfully authenticated, Oracle RTD accesses the Responsibility business component to determine the authorization groups. These groups correspond to the groups managed in the Oracle RTD server.

Configuring Siebel Object Manager authentication consists of the following tasks: 1) Changing the authentication provider class to SiebelAuthenticator.

- 1) Assigning Oracle RTD realm permissions (numeric values of 0 to 6) to existing Siebel responsibilities and/or users.
- 2) Enabling authentication.

Follow the instructions in sections 6.4 and 6.5 of the Oracle RTD platform document *Installation and Administration of Oracle RTD*.

In section 6.4.2, step 8 of the Oracle RTD platform document *Installation and Administration of Oracle RTD*, the format of the Siebel Object Manager string (SiebelConnectString) should be as follows:

### ORACLE<sup>-</sup>

See the Siebel 8.1 Bookshelf for connect string formats if you are implementing IOG with Siebel 8.1.

Configuring access to the Siebel OM JAR files within the J2EE application server.

For OC4J, read the Oracle RTD platform document *Installation and Administration of Oracle RTD*, section 6.4.1.1.

For WebSphere, read the Oracle RTD platform document *Installation and Administration of Oracle RTD*, section 6.4.1.2.

For WebLogic, read the Oracle RTD platform document *Installation and Administration of Oracle RTD*, section 6.4.1.3.

To test that you have setup Siebel Object Manager, access the standalone Oracle RTD Decision Center UI, and verify that you can log in using a Siebel user name and password.

### 3.6 Specifying the list of trusted hosts for Decision Service requests

If both the Siebel Enterprise Server and the Oracle RTD server are installed on the same physical machine, this section can be bypassed. If the servers reside on different machines (or belong under different IP addresses), the IP address of the Siebel Enterprise Server must be added to a list of trusted hosts for (Oracle RTD) Decision Service requests.

Similarly, if Oracle RTD Decision Studio (or Oracle RTD Load Generator) is located on a different machine from that of the Oracle RTD Server, and you want to send sample requests using the Test View in Decision Studio, then the IP address of the machine that hosts Decision Studio and/or Load Generator must also be added to the list of trusted hosts. The list is stored within the Oracle RTD server and maintained through Oracle RTD's JMX administration console (JConsole), as described next.

To specify a list of trusted hosts for Oracle RTD Decision Service requests:

- If you are using OC4J or WebLogic, open JConsole by running JAVA\_HOME/bin/jconsole.exe. If you are using WebSphere, run the batch script you created during JConsole configuration. See the Oracle RTD platform document Installation and Administration of Oracle RTD for more information about accessing JConsole.
- 2) Click the **Remote** tab. Then, enter the appropriate port number (typically 12345) and the administrator credentials you created during installation and click **Connect**.
- 3) Click the MBean tab, then navigate to the OracleRTD > SDClusterPropertyManager > Cluster MBean and ensure the RestrictDSClients attribute is set to true. This attribute ensures that the Decision Service only accepts requests from its own host, or from the list of hosts identified in the TrustedDSClients attribute.
- 4) In the OracleRTD > SDClusterPropertyManager > Cluster MBean, update the TrustedDSClients attribute to include a semicolon-separated list of IP addresses of

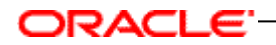

the hosts from which you want Decision Service to accept requests. You must specify IP addresses; do not specify host names.

### 3.7 Deploying the Siebel IOG Inline Service to the Oracle RTD Server

### 3.7.1 Importing a Siebel IOG Inline Service into Oracle RTD Decision Studio

There are two IOG Inline Services for each of the Siebel Enterprise Server versions: SiebelB2B and SiebelB2C. The Inline Services are packaged in zip files which contain XML and Java files organized in a directory structure. To load, view, and edit the Inline Service, use the Oracle RTD client tool Decision Studio.

To set up the IOG Inline Service, you must import the Inline Service project into Decision Studio, as follows:

1) Create a directory for your Inline Services, for example, C:\RTD\_ILS.

This directory will be referred to as *RTD\_ILS\_HOME* in this documentation.

2) From the Oracle RTD Applications media pack directory,

\software\Oracle Real-Time Decisions for Siebel Intelligent Offer Generation\

choose the Siebel Enterprise Server version (Siebel8.1), the application type (B2B or B2C), and unzip the application zip file, SiebelB2B.zip or SiebelB2C.zip into *RTD\_ILS\_HOME*.

This creates the directory SiebelB2B or SiebelB2C under RTD\_ILS\_HOME.

- 3) In Decision Studio, select File > Import.
- 4) From the Import window, select Existing Projects into Workspace.
- 5) If not already visible in the Projects area of the Import Projects dialog box, click the Browse button, and locate SiebelB2B or SiebelB2C under *RTD\_ILS\_HOME*, for example C:\RTD\_ILS\SiebelB2B.
- 6) Select the directory SiebelB2B or SiebelB2C in the file dialog box and click Ok.
- 7) Confirm that the SiebelB2B or SiebelB2C Inline Service project name appears in the project window and is checked True.
- 8) Click the Finish button to load the project into Decision Studio.
- 9) Click Finish. After the project/Inline Service is imported, Decision Studio displays a complete application tree in the left pane, including Entities, Decisions, Data Sources, etc. similar to what is shown in the following screenshot.

#### Inline Service - Session - Oracle RTD Studio - O × Newqate Search Brosect Bun Window Help **Ele** First 33 . . . . . . . . . . 14.14 🗄 🧕 Inine Service Session 23 Explorer M 1 10 1191 = 4 Description: 🗆 🔡 Sebellioc \* A session contains all the relevant entities in the customer dialog. Adyanced... 100 Service Metadata Acceleration Definition Mapping Logic Performance Goals (ii) 👝 Choices (iii) 👍 Filtering Rulei Session Keys from Dependent Entities Customer / Contact Id Select ... Scoring Rules E Decisions Select Intelligent Offers Select Intelligent Offers Learnin Select Retention Actions + C+ Selection Functions Autotates Entities Name Type Array Default Value . Add Key. Cal Agent A Cal Agent Call Agent Add Attribute. Contextual Cal Interaction A Channel "Call Cente String Contextual Cal Contextual Web Interaction A Contextual Call Interaction Remove Customer A Contextual Web Interaction Contextual We. E Data Mining Profile A Customer Customer Import. C Financial Account History A Data Mining Profile Data Mining Pro... Financial Accounts A Financial Account History Financial Accou. Marketing History 1 111 D Order History Recent Life Events Service Request History 0 0 .... Problems S Test 22 504ttributekabe E Data Sources Sebelicit Contentual Call Agent Integration Point: Get Intelligent Of . Response Trace Log O Customer Financial Accounts Request Inputs: Order History Name Service Request History 🔍 Contact Id "Linda" SDAttributeWakesDataSource Agent ID "0-1" iii 🔁 Integration Points E - Functions 11 SebelB2C/meta/session/ApplicationSession.sda

The Inline Service should now be successfully loaded into Oracle RTD Decision Studio.

### 3.7.2 Verifying OLTP data source is accessible by Oracle RTD

The next step is to verify that the SIEBEL\_OLTP data source is accessible by the Oracle RTD server. This verifies that you have setup the Oracle RTD data source properly as described in *3.3 Configuring JDBC Data Sources*.

- 1) Expand the data sources folder and double click on Customer if your inline service is SiebelB2C and Account if your inline service is SiebelB2B, and then click **Import**.
- 2) Select the running Oracle RTD server and click Next. If the SIEBEL\_OLTP JDBC data source was configured correctly, the application displays a list of tables and views with the correct view highlighted for the current data source as shown below:

ORACLE

| 🚝 Import Databa           | se Table           |              |                    | ×      |
|---------------------------|--------------------|--------------|--------------------|--------|
| Select Table o            | r View             |              |                    |        |
| Please click Finish to    | o import columns o | of the selec | ted table or view. |        |
|                           |                    |              |                    |        |
| IDBC Data Sources         |                    |              |                    |        |
| bbbe <u>b</u> ata bource. |                    |              | Joiebee_oerr       |        |
| Tables and Views:         |                    |              |                    |        |
| Name                      |                    |              |                    |        |
| USER_PROD_LIC             | ENSE               |              |                    |        |
| X_DD_TRGTGRPN             | 1BR                |              |                    |        |
| dtproperties              |                    |              |                    |        |
| RTD_FINS_AGEN             | T                  |              |                    |        |
| RTD_FINS_ASSET            | 1 <b>- T</b>       |              |                    |        |
| S DB UTEW 01              | ACT                |              |                    |        |
|                           |                    |              |                    |        |
|                           |                    |              |                    |        |
| S DB VIEW 04              |                    |              |                    |        |
| S DB VIEW 05              |                    |              |                    |        |
| S DB VIEW 06              |                    |              |                    |        |
| S DB VIEW 07              |                    |              |                    |        |
| S DB VIEW 08              |                    |              |                    |        |
| S_DB_VIEW_09              |                    |              |                    |        |
| S_DB_VIEW_10              |                    |              |                    |        |
| S_EXTDATA_SQL             | _VIEW              |              |                    | _      |
| S EXTRATA TRI             | VIEW               |              |                    |        |
|                           |                    |              |                    |        |
| Include objects           | from all schemas   |              | <u>R</u> efresh    |        |
|                           |                    |              |                    |        |
|                           |                    |              |                    |        |
|                           |                    |              |                    |        |
|                           |                    |              |                    |        |
|                           | 1                  |              |                    |        |
|                           | <u> </u>           | Next >       | Einish             | Cancel |

3) If you get an error message instead, then double check the JDBC data source configuration as described in *3.3 Configuring JDBC Data Sources*. If you see the list of tables and views properly, click the 'Cancel' button since there is no need to re-import the data source.

ORACLE

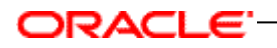

### 3.7.3 Deploying IOG Inline Service to Oracle RTD server

The SiebelB2C or SiebelB2B Inline Service is now ready to be deployed to the Oracle RTD server.

S Click Deploy, <sup>3</sup>, located in the toolbar. The following dialog appears:

| 🚝 Deploy                             |                                                                             | ×              |
|--------------------------------------|-----------------------------------------------------------------------------|----------------|
| Deploy Inline<br>Deploy Inline Servi | Service<br>ice to a remote server.                                          |                |
|                                      |                                                                             |                |
| <u>P</u> roject:                     | SiebelB2C                                                                   | <b>-</b>       |
| Inline Service:                      | SiebelB2C                                                                   |                |
|                                      | Allow study name to be different from the Inline Servi                      | ice name       |
| St <u>u</u> dy Name:                 | SiebelB2C                                                                   |                |
| Deployment <u>S</u> tate:            | Development                                                                 | •              |
| _                                    |                                                                             |                |
| Server:                              | localhost:8080                                                              | <u>5</u> elect |
|                                      | ✓ Release Inline Service lock ✓ Terminate active service (used for baction) |                |
|                                      | Papet active sessions (used for testing)                                    |                |
|                                      | 1 Do not <u>a</u> ctivate alter deployment                                  |                |
|                                      | Deploy                                                                      | Cancel         |

Be sure that the correct SiebelB2C or SiebelB2B project is selected in the project dropdown. The deployment state should be set to Development. Click "Deploy" and if the Inline Service is successfully deployed, a "SiebelB2C deployed successfully" message will be displayed in the bottom status bar.

Before the Oracle RTD server can accept requests, the list of trusted hosts needs to be updated to include IP addresses where requests will originate. The instructions are given in the next section.

### 3.8 Configuring RTD Dynamic Choices

The dynamic choices feature enables RTD to access the Siebel database directly so that IOG no longer needs to synchronize offer data from Siebel to RTD.

The instructions below show how to map RTD entity to the Siebel data source.

- 1) Run the create view script to create RTD\_FINS\_OFFER view in SIEBEL\_OLTP database.
- 2) Open existing SiebelB2C or SiebelB2B inline service project in RTD Studio.
- 3) Create Dynamic Offers Data Source:
  - a. JDBC Data Source: SIEBEL\_OLTP
  - b. Table Name: RTD\_FINS\_OFFER
  - c. Check Allow Multiple Rows.
  - d. Move Offer Group to Input column area.

| Sebell28                         | Description:                                                                                                    |                                                                  |       |          |                           |         |  |
|----------------------------------|----------------------------------------------------------------------------------------------------|------------------------------------------------------------------|-------|----------|---------------------------|---------|--|
| Sebell2C                         | Expanse choice data so are from th                                                                                                    | Providence of the section of the section of the Standard Co. 710 |       |          |                           |         |  |
| Service Metadata                 | Legrane crock and correct of                                                                                                    | Agreement of the state and the rest of the state of the          |       |          |                           |         |  |
| Application                      | and the second second se                                                                                                    | A 14 14 14 14 14                                                 |       |          |                           |         |  |
| Performance Goals                | You' Date Sonuts:                                                                                                    | Truce teature.                                                   |       |          |                           |         |  |
| Chokes                           | [S290_O.19                                                                                                    | RTD_FINS_OFF                                                     | PER . |          |                           |         |  |
| Straint Eder                     | Output                                                                                                    |                                                                  |       |          | lipst.                    |         |  |
| H Ca Decisions                   | Allow galliple rows                                                                                                    |                                                                  |       |          | Match rows using columns: |         |  |
| E Selection Functions            | Column Name                                                                                                    | Type                                                             | -     | 441.     | Column Name               | Time    |  |
| 🗄 🎃 Erkkes                       | Common M                                                                                                    | (Daire)                                                          |       | - distro | O filler (comp            | States. |  |
| 🗟 🎃 Data Sources                 | 2 Ching                                                                                                    | Story                                                            | - 18  | Berver   | a clim and                | Stad    |  |
| Contextual Call Agent            | Communication Method                                                                                                    | Shing                                                            | - 10  |          |                           |         |  |
| O Customer                       | Contraction of the Party of the Party of the | 2000                                                             | - 10  | 11/100   |                           |         |  |
| O Distance College               | California Active Fig.                                                                                                    | Shine                                                            | - 18  |          |                           |         |  |
| Privancial Accounts              | 2 Ithand Proving                                                                                                    | String                                                           | - 11  | 1.000    |                           |         |  |
| Crister Recory                   | G Marian                                                                                                    | String                                                           | - 18  |          |                           |         |  |
| Enternation Briefs               | Ciffer Approval Status                                                                                                    | String                                                           | - 10  |          |                           |         |  |
| i - Partini                      | Offer Desc                                                                                                    | Shina                                                            | - 11  |          |                           |         |  |
| il 🕞 Modela                      | Coffee End DR                                                                                                    | Date                                                             | - 11  |          |                           |         |  |
| il 🏊 Statistic Collectors        | Coffee 1d                                                                                                    | String                                                           | - 10  |          |                           |         |  |
| Type Restrictions                | Coffee Name                                                                                                    | 2100                                                             | - 10  |          |                           |         |  |
| - Categories                     | Coffee Name                                                                                                    | Sting                                                            | - 11  |          |                           |         |  |
| E 🔤 Decision Center Perspectives | Offer Prostet Id                                                                                                    | String                                                           | - 10  |          |                           |         |  |
| estings                          | Offer Prod Promo Id                                                                                                    | String                                                           | _     |          |                           |         |  |
| - clasure                        | Offer Stat Dt                                                                                                    | Date                                                             | _     |          |                           |         |  |
| e di                             | Offer Status                                                                                                    | String                                                           | - 11  |          |                           |         |  |
| e HE                             | Geffer Type                                                                                                    | String                                                           | - 11  |          |                           |         |  |
| - Busice                         | Primary Call Script 1d                                                                                                    | String                                                           | _ 11  |          |                           |         |  |
| danstalk.                        | Primary Treatment Id                                                                                                    | String                                                           | _ 11  |          |                           |         |  |
| project                          | Treatment Approval Statue                                                                                                    | String                                                           |       |          |                           |         |  |
| ac second                        | Cost Cost                                                                                                    | Double                                                           |       |          |                           |         |  |
|                                  | Treatment Desc                                                                                                    | String                                                           |       |          |                           |         |  |
|                                  | Treatment End Dt.                                                                                                    | Date                                                             | _ 11  |          |                           |         |  |
|                                  | Treatment 1d                                                                                                    | String                                                           |       |          |                           |         |  |
|                                  | Treatment Name                                                                                                    | String                                                           | _ 11  |          |                           |         |  |
|                                  | Treatment Num                                                                                                    | String                                                           |       |          |                           |         |  |
|                                  | Treatment Pricelat 1d                                                                                                    | String                                                           | 1     |          |                           |         |  |
|                                  | Treatment Start Dt                                                                                                    | Date                                                             | - 1   |          |                           |         |  |
|                                  | The Parameter of the                                                                                                    | 1 Photos I                                                       |       |          |                           |         |  |

4) Create Offer Choice Entity:

ORACLE"

- a. Click Import, and then select Dynamic Offers in the Data Source selection dialog box.
- b. Uncheck Build Data Mappings for the selected data source, and click OK.

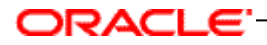

| 💆 Inline Service Explorer 🕴 🤄 🗧 🖻       | • Dynamic Offers • Offer Choice | ×      |
|-----------------------------------------|---------------------------------|--------|
| ⊡                                       | Description:                    |        |
| 🗄 🖅 SiebelB2C                           |                                 |        |
| 🖻 🖵 🗐 Service Metadata                  |                                 |        |
|                                         |                                 |        |
| G Performance Goals                     | Definition Mapping Cache        |        |
| ⊞ 🤁 Choices                             |                                 |        |
| Filtering Rules                         | <u>A</u> ttributes:             |        |
| Scoring Rules                           | Name                            | Туре   |
|                                         | A Campaign Id                   | String |
|                                         | A Channel                       | String |
|                                         | A Communication Method          | String |
|                                         | A Deployment Instructions       | String |
| Call Ayent                              | A Inbound Active Fla            | String |
| Contextual Web Interaction              | A Inbound Priority              | String |
| E Concextual web Interaction            | A Margin                        | String |
| Data Mining Profile                     | A Offer Approval Status         | String |
| E Financial Account History             | A Offer Desc                    | String |
| Financial Accounts                      | A Offer End Dt                  | Date   |
| E Marketing History                     | A Offer Id                      | String |
| E Offer Choice                          | A Offer Name                    | String |
| E Offer Choice List                     | A Offer Num                     | String |
| E Order History                         | A Offer Pricelist Id            | String |
| E Recent Life Events                    | A Offer Prod Promo Id           | String |
| E Service Request History               | A Offer Start Dt                | Date   |
|                                         | A Offer Status                  | String |
| Contextual Call Agent                   | A Offer Type                    | String |
|                                         | A Primary Call Script Id        | String |
|                                         | A Primary Treatment Id          | String |
| Order History                           | A Treatment Approval Status     | String |
| Service Request History                 | A Treatment Cost                | Double |
| ⊕ □ □ □ □ □ □ □ □ □ □ □ □ □ □ □ □ □ □ □ | A Treatment Desc                | String |
| E Functions                             | A Treatment End Dt              | Date   |
| 🗄 🗝 🥭 Models                            | A Treatment Id                  | String |
| 🕀 🗁 Statistic Collectors                | A Treatment Name                | String |
| Type Restrictions                       | A Treatment Num                 | String |
| Categories                              | A Treatment Pricelist Id        | String |
| 🗄 🗁 Decision Center Perspectives        | A Treatment Start Dt            | Date   |

- 5) Create Offer Choice List Entity:
  a. Create Offer Group as key attribute by clicking Add Key.
  b. Create an Attribute with name Offer Choice, and then mark it as an array.

| 2 Joke Service Explorer 22                                |             | offer these list: R      |              |       |                  |               |                  |
|-----------------------------------------------------------|-------------|--------------------------|--------------|-------|------------------|---------------|------------------|
|                                                           | A 4 - 2 7 0 | neription:               |              |       |                  |               |                  |
| 또 네 Sebellan<br>유 네 Sebellan                              |             |                          |              |       |                  |               | - Adymond        |
| 🗟 🖓 Service Metadata                                      | 6           | Without Internal Article |              |       |                  |               |                  |
| <ul> <li>Application</li> <li>Deformance Coale</li> </ul> | 1           | Leaferd Lower L          |              |       |                  |               |                  |
| R Charles                                                 |             | Attributes:              |              |       |                  |               |                  |
| Fibering Rules                                            | 1           | Name                     | Type         | Artax | Type Restriction | Default Value | Add Ery-         |
| - Control Rules                                           |             | Group                    | String       |       |                  |               | Constant of the  |
| III - 😂 Decisions                                         |             | Offer Cloce              | Offer Choice | × 1   |                  |               | Add Muthers      |
| IE 😂 Selection Punctions                                  |             |                          |              |       |                  |               | Emove            |
| 18 Contraction                                            |             |                          |              | _     |                  |               | 1 million (1997) |
| E Cel Apert                                               |             |                          |              | _     |                  |               | Import           |
| Contention Cal Interaction                                |             |                          |              | -     |                  |               |                  |
| Contextual Web Interaction                                |             |                          |              | -     |                  |               |                  |
| Customer                                                  |             |                          |              | -     |                  |               |                  |
| - 🐌 Data Mining Profile                                   |             |                          |              | -     |                  |               |                  |
| Pinancial Account Habory                                  |             |                          |              | -     |                  |               |                  |
| Pinancial Accounts                                        |             |                          |              |       |                  |               |                  |
| Marketing History                                         |             |                          |              | -     |                  |               |                  |
| D Offer Descript                                          |             |                          |              |       |                  |               |                  |
| D Order History                                           |             |                          |              |       |                  |               |                  |
| B Recent Life Events                                      |             |                          |              |       |                  |               |                  |
| Service Request History                                   |             |                          |              |       |                  |               |                  |

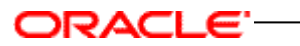

c. Click the Mapping tab, and map each attribute within the entity-type Attribute to the appropriate column in data source.

| Staine Service Explorer 22                    |                                            |                   |       |                  |                                                                                                    |
|-----------------------------------------------|--------------------------------------------|-------------------|-------|------------------|----------------------------------------------------------------------------------------------------|
| e 🖉 sebelizii                                 | Description                                |                   |       |                  |                                                                                                    |
| e 🛃 Sebel02C                                  |                                            |                   |       |                  |                                                                                                    |
| File Service Metadata                         |                                            |                   |       |                  |                                                                                                    |
| Application                                   |                                            |                   |       |                  |                                                                                                    |
| Performance Goals                             | Definition Mictiono Cache                  |                   |       |                  |                                                                                                    |
| III 😓 Choices                                 |                                            |                   |       |                  |                                                                                                    |
| H- 🕞 Filtering Rules                          | <u>Attributes:</u>                         |                   |       |                  |                                                                                                    |
| - 😂 Scoring Rules                             | Name                                       | Tune              | Array | Default Value    | Source                                                                                                    |
| 🐨 🎃 Decisions                                 | E A Offer Choice                           | Offer Choice      | 1     | T the same range | 10000                                                                                                    |
| Selection Functions                           | A Cappart Id                               | Stint             |       |                  | Extransic Officers I Connecto Id                                                                                                    |
| 🗉 🎃 Entities                                  | A Ownel                                    | Shina             |       |                  | Dunamic Offices I Channel                                                                                                    |
| - Session                                     | A Communication Method                     | String            |       |                  | Duranic Offices J Communication Method                                                                                                    |
| D Call Agent                                  | A Destinated factorities                   | Staine            |       |                  | Participante Officer / Dards-mand Instruction                                                                                                    |
| - D Contextual Cal Interaction                | A Inhouse Artise Els                       | Shina             |       |                  | Dunamic Officer Linhound Active Ele                                                                                                    |
| - Contextual Web Interaction                  | A Inhead Driverby                          | Orient            |       |                  | Dunamic Offers / John and District                                                                                                    |
| E Customer                                    | A Margin                                   | Sting             |       |                  | Duramic Officer ( Marrin                                                                                                    |
| - 40 Data Mining Profile                      | A Office forebuil Statur                   | Sking             |       |                  | Function Contents / Print gen                                                                                                    |
| E Financial Account History                   | A Oller Desi                               | String            |       |                  | Dubanic Offers   Offer Desc                                                                                                    |
| <ul> <li></li></ul>                           | A Offer Fields                             | Date              |       |                  | Debanic Offers LOffer End Df                                                                                                    |
| <ul> <li>B Marketing History</li> </ul>       | A Offer 1d                                 | Ovina             |       |                  | Departie Officer   Office 14                                                                                                    |
| - D Offer Choice                              | A Offer Name                               | Orien             |       |                  | Companie Officers / Officer Manual                                                                                                    |
| D Offer Choice List                           | A Offer Nam                                | Shing             |       |                  | Contantic Officers / Officer Name                                                                                                    |
| 5 Order History                               | A Office Detrailet Id                      | Dring             |       |                  | Damanic Officer / Office Detrahet Int                                                                                                    |
| - E Recent Life Events                        | Collection Ind                             | Song              |       |                  | Dynamic Offers / Offer Problems M                                                                                                    |
| <ul> <li>D Service Request History</li> </ul> | Collection Production                      | Date              |       |                  | Dynamic Offers / Offer Prod Promitis                                                                                                    |
| E Co Data Sources                             | A Other Start DC                           | Charles           |       |                  | Dynamic Office J Office Date of                                                                                                    |
| Contextual Call Agent                         | A Offer Status                             | String            |       |                  | Constants Officers / Officer Turners                                                                                                    |
| Customer                                      | Content type                               | String            |       |                  | Dynamic Offers / Offer Type                                                                                                    |
| Ovmanic Offers                                | A Primary Car Scipt Id                     | String            |       |                  | Dynamic Others / Primary Call Script 20                                                                                                    |
| - O Financial Accounts                        | A Primary reachere 10                      | Soring            | -     |                  | Dynamic Orrers / Primary Treatment, Ja                                                                                                    |
| - Order History                               | Treadment Aggroval status                  | Streng            |       |                  | Dynamic Officer / Treatment Cost                                                                                                    |
| - Service Request History                     | in the active is a second second           | Docese            |       |                  | Dynamic Office ( Treatment Cost                                                                                                    |
| E Con Integration Points                      | A Treatment Liesc                          | String            | -     |                  | Cynamic Others / Treatment Desc                                                                                                    |
| E - Punctions                                 | Treatment Lind Dt                          | Dele              |       |                  | Dynamic others / Treatment End Dt.                                                                                                    |
| H Co Models                                   | Treatment Id                               | Sound             |       |                  | Dynamic Offers / Heatheric Id                                                                                                    |
| 141-C2- Statistic Collectors                  | Treatment Name                             | String            |       |                  | Dynamic Offers / Treatment Name                                                                                                    |
| Type Restrictions                             | <ul> <li>Control diministration</li> </ul> | THE WARD          |       |                  | And a second statement of the second second s |
| - Categories                                  | and the second second second               |                   |       |                  |                                                                                                    |
| E Co Decision Center Perspectives             | Data Source Input Values:                  |                   |       |                  |                                                                                                    |
| i Co settings                                 | Data Source                                | Inst Column Terre |       |                  | Trout Value                                                                                                    |
| 19 Con dames                                  |                                            | All a             |       | 1994             |                                                                                                    |
| - Ca dt                                       | Vyhanic Otters                             | Other aroup       |       | string           | Otter Group                                                                                                    |

d. In the Data Source Input Values region, for the Input Value of the Data Source, select Offer Group.

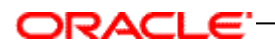

| 🚝 Yalue                     |                         | ×      |
|-----------------------------|-------------------------|--------|
| Edit Value                  |                         |        |
| Provide a value, Required o | lata type: String.      |        |
| -Value Source               |                         |        |
| ○ <u>C</u> onstant          | C Eunction or rule call |        |
| Attribute or variable       | C Model prediction      |        |
| Attributes and Variables:   |                         |        |
| Offer Choice List           |                         |        |
|                             |                         |        |
| 🗄 🗁 Application             |                         |        |
|                             |                         |        |
|                             |                         |        |
|                             |                         |        |
|                             |                         |        |
| 1                           |                         |        |
|                             | ОК                      | Cancel |
|                             |                         |        |

- 6) Create Function: GetDynamicOfferChoices.
  - a. Set Return Value as checked.
  - b. Set Array as checked.
  - c. For the Data Type, select Offer Choice .
  - d. Add offerGroup In Parameters area.
  - e. In the Logic field, enter following code:

```
OfferChoiceList list = new OfferChoiceList();
list.setOfferGroup(offerGroup);
return list.getOfferChoice();
```

| 🖞 Drine Service Explorer 🗄 🔍 🗖                                                                                                    | GetDynamicOfferChokee                                                                                                    | G settymanchiethoxee X |       |                  |               |  | 00      |
|----------------------------------------------------------------------------------------------------|----------------------------------------------------------------------------------------------------|------------------------|-------|------------------|---------------|--|---------|
| 6                                                                                                    | Omorphon:                                                                                                    |                        |       |                  |               |  |         |
| Constant Sectors     Constant Sectors                                                                                                    | The Function is used to pull back the offers from Oynamic Offers data source                                               |                        |       |                  |               |  | Atgroed |
| Converting     Converting     C | Name<br>A offerskoup                                                                                                    | Type<br>String         | Array | Type Restriction | Defailt Value |  | 8%.,    |
|                                                                                                    | Logi:<br>OfferChoiceList list = new OfferChoiceList();<br>list.setOfferGroup(offerGroup);<br>refurn list.getOfferChoice(); |                        |       |                  |               |  | -       |

Create Choice Attribute: Offer Choice Entity.
 a. Select Intelligent Offers Choice Group.

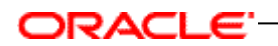

b. Click the Choice Attributes tab, Add Attribute: Offer Choice Entity.

| 🚝 Properties                     | ×                       |
|----------------------------------|-------------------------|
| Choice Attribute properties      |                         |
| Edit choice attribute properties |                         |
|                                  |                         |
| Display Label:                   | Category:               |
| Choice Entity                    | Default Category 💌      |
| ID:                              | _                       |
| offerChoiceEntity                | Show in Decision Center |
| Description:                     |                         |
|                                  |                         |
|                                  |                         |
|                                  |                         |
| Data <u>Typ</u> e:               |                         |
| Offer Choice                     | 🗖 <u>A</u> rray         |
| ·                                |                         |
|                                  |                         |
|                                  |                         |
| ✓ <u>Overridable</u>             |                         |
| Send to diept                    |                         |
|                                  |                         |
|                                  | OK Cancel               |
|                                  |                         |

c. Map each attribute within Choice Attributes to the appropriate Offer Choice Entity attribute in Value area.

| Contraction (Contraction (Contraction))                    | 😽 👓 📼 🖸 🧇 Intelligent Offers 12                                                                    | <ul> <li>Purps</li> </ul>                                                                                                    | ste         |            |                   |                                              |  |  |  |
|------------------------------------------------------------|----------------------------------------------------------------------------------------------------|----------------------------------------------------------------------------------------------------|-------------|------------|-------------------|----------------------------------------------|--|--|--|
| H G SebeR29                                                | - Description                                                                                      | Description:                                                                                                    |             |            |                   |                                              |  |  |  |
| B Construction                                             | This grouping contains all the intelligent offers and promotions that can be made to the customer. |                                                                                                    |             |            |                   |                                              |  |  |  |
| Performance Goals     Chicks     Ho Churces     Ho Churces | Choice Attributes   Scott<br>Attributes:                                                           | Oroce Attributes   Scores   Choce Events   Choce Eligibility   Group Attributes   Group Eligibility   Dynamic Choces   Attributes: |             |            |                   |                                              |  |  |  |
| Marketing Messages                                         | Riston                                                                                             | CMA.                                                                                                    | Type        | Artay Ty   | Sylwelled Value ( | Value                                        |  |  |  |
| III - O Entelligent Offices                                | A Offer Choice Erety                                                                               |                                                                                                    | Offer Choka | - Standard | Salar State and   | NUMBER OF                                    |  |  |  |
| iii 📀 Purpose                                              | A Involed Cham The                                                                                 | Balan I I                                                                                                    | Inhaper     |            | 50 (Marketing M   |                                              |  |  |  |
| Acquisition                                                | A Caracepild                                                                                       |                                                                                                    | Storig      |            |                   | Offer Choice Entity / Campaign 5d            |  |  |  |
| Constant of                                                | A Chardeal                                                                                         |                                                                                                    | Siring      |            |                   | Offer Choice Entity / Channel                |  |  |  |
| invite.                                                    | A Churn Induator Th                                                                                |                                                                                                    | Double      |            | 0.5 (Marketing M. |                                              |  |  |  |
| - Balwral                                                  | A Deployment Instru                                                                                | e                                                                                                    | Service     |            |                   | Offer Choice Entity / Deployment Instruction |  |  |  |
| O Ltp-Sel                                                  | A EndDate                                                                                          |                                                                                                    | Dute        |            |                   | Offer Choice Entity / Treatment End Dt       |  |  |  |
| iii 🙆 When                                                 | A Internet Active File                                                                             | 4                                                                                                    | 91mg        |            |                   | Offer Choice Entity / Shound Active Fig.     |  |  |  |
| IR 🥎 Retention Actions                                     | & bound Provide                                                                                    |                                                                                                    | String .    |            |                   | Offer Choice Entity / Schound Priority       |  |  |  |
| H Co Filtering Rules                                       | A Livethood Intensity                                                                              |                                                                                                    | 24 non      |            | ConvertProbabili  | An area of the second state of the second    |  |  |  |
| - Control Rules                                            | Shelfrood OF Acces                                                                                 | R                                                                                                    | Double      |            |                   | Predicted by Offer Acceptance Predictor Int. |  |  |  |
| 🗟 🎦 Decisions                                              | A marcin                                                                                           |                                                                                                    | 9910        |            |                   | Offer Choice Entity / Margin                 |  |  |  |
| Selector Functions                                         | A Taurue                                                                                           |                                                                                                    | 2:10        |            |                   | Offer Choke Entity / Treatment Name          |  |  |  |
| 🗟 🎃 Erittes                                                | A Offer Description                                                                                |                                                                                                    | Serie       |            |                   | Offer Choice Entity / Treatment Desc         |  |  |  |
| Setsion                                                    | A Office 10                                                                                        |                                                                                                    | String      |            |                   | Offer Choice Entity / Treatment Id           |  |  |  |
| Cal Agent                                                  | A Other Nutber                                                                                     |                                                                                                    | 5040        |            |                   | Offer Choice Entity / Treatment Num          |  |  |  |
| Contentual Call Interaction                                | A Office that up                                                                                   |                                                                                                    | Street.     |            |                   | Offer Choce Entity / Offer Status            |  |  |  |
| Contextual web Interaction                                 | A Office Cham The                                                                                  | 6                                                                                                    | Double      |            | 0.5 Marketing M.  |                                              |  |  |  |
| Customer                                                   | A Figury Call Surgh                                                                                | 10.1                                                                                                    | Strey.      |            |                   | Offer Choice Entity / Primary Call Script 1d |  |  |  |
| Libra rangerofie                                           | Atoma                                                                                              |                                                                                                    | Distile     |            |                   |                                              |  |  |  |
| T THINK AN ACCOUNT PERSON                                  |                                                                                                    |                                                                                                    |             |            |                   | and an and the second second                 |  |  |  |

- 8) Create a Group Attribute for each Offer Group, such as Acquisition, Cross-Sell, Up-Sell and so on.
  - a. For each Choice Group Create Group Attribute: offer group Array, such as Acquisition Array, Cross-Sell Array, Up-Sell Array, and so on.

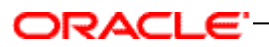

| Line Second Second | Deception:                                                                                                    |          |           |       |                  |                       |                   |  |  |
|----------------------------------------------------------------------------------------------------|----------------------------------------------------------------------------------------------------|----------|-----------|-------|------------------|-----------------------|-------------------|--|--|
| General Metadata     General Control Control Control     General Control Control     General Control     General Metadate Result                                                                                                    | Chines Attributes   Scores   Chines Events   Chines Eligibility   Group Attributes   Group Eligibility   Dynamic Chinese  <br>Attributes: |          |           |       |                  |                       |                   |  |  |
| B biteligert Offers                                                                                                    | Nane                                                                                                    | Category | Type      | Array | Type Restriction | Interted Value (From) | Value             |  |  |
| Porpose     Porpose     P | • Acquetton Array                                                                                                    |          | one Chaie |       |                  |                       | seby-asic/ferDol_ |  |  |

- b. Set Group Attribute value:
  - i. Select the option value for array as a whole.
  - ii. For value source, select Function or rule call, then select GetDynamicOfferChoices function.
  - iii. In Parameters area, set value of Parameter to Offer Group Name i.e. Acquisition or Cross-Sell or Up-Sell, and so on.

| 🚝 Value 🔀                                                                                              |
|----------------------------------------------------------------------------------------------------|
| Edit Value                                                                                             |
| Provide a value. Required data type: Offer Choice array.                                               |
|                                                                                                    |
| Value for array as a whole                                                                             |
| C Values for individual elements                                                                       |
| Value Source                                                                                           |
| O ⊆onstant                                                                                             |
| O Attribute or variable O Model prediction                                                             |
| Function to Call:                                                                                      |
| GetDynamicOfferChoices 💌 This function is used to pull back the offers from Dynamic Offers data source |
| Parameters:                                                                                            |
| Name Type Value                                                                                        |
| offerGroup String "Acquisition"                                                                        |
|                                                                                                    |
|                                                                                                    |
|                                                                                                    |
|                                                                                                    |
|                                                                                                    |
| OK Cancel                                                                                              |

- c. Click Dynamic Choices tab.
- d. Select check box option to Use Dynamic Choices for this Choice Group.
- e. For the Group attribute containing the list of Entities for choices, select offer group Array (created at step 8.a).
- f. For the Choice attribute to assign the entity data, select Offer Choice Entity.

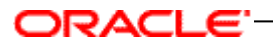

- g. For the Entity attribute that contains the choice ID, select Treatment Name.
- h. For the Distribution mode for choices over choice group folder, select spill or even.
- i. Select Maximum number of choices within one choice group folder on decision center to any desired value, such as 100.

|                                                                                                    | - | Qescription:                                                                                                    |                         |           |
|----------------------------------------------------------------------------------------------------|---|----------------------------------------------------------------------------------------------------|-------------------------|-----------|
| Application     Performance Goals     Choices     Provide Chainer Coals     Provide Chainer Coals     Provide Chainer Coals     Provide Chainer Coals     Provide Chainer Coals     Provide Chainer Coals |   | Choice Attributes   Scores   Choice Events   Choice Eligibility   Group Attributes<br>Use Dynamic Choices for this Choice Group<br>Group attribute containing the list of Entities for choices: | Group Eligibility Dynam | ik Chokes |
| Accusion                                                                                                    |   | givice attribute to assign the entity data:                                                                                                    | Offer Choke Enliky      | •         |
| Awareness                                                                                                    |   | Entity attribute that contains the choices id:                                                                                                    | Treatment Name          | -         |
| O Cross-Sell                                                                                                    |   | Distribution mode for choices over choice group folders:                                                                                                    | Spill                   |           |
|                                                                                                    |   | Bacenum number of choices within one choice group folder on decision center:                                                                                                    | 100                     |           |

- 9) Save All, Build and Deploy the Inline Service Project.
- 10) Click Test, For Integration Point select Get Intelligent Offers.
  - a. Add Request Inputs:
    - i. For Contact ID enter value: Linda
    - ii. For Agent ID enter value: 0-1
  - b. Click Execute Request button.
  - c. Verify the dynamic choice results under Response tab.
  - d. Verify the logs in under Log tab.

#### 3.9 Testing the Deployed Inline Service via Web Service Calls

When the data source connectivity has been verified, and the Inline Service has been deployed, the next step is to do a dry run of the application using the Oracle RTD Decision Studio's built in Test View. To test the **Identify Customer** informant:

- Navigate to the Test tab on the lower quadrant of Decision Studio. If this tab is hidden, from the Decision Studio's main menu, select Window > Show View > Test to expose it.
- 2) Pick Identify Customer from the Integration Point dropdown. If you deployed SiebelB2C, then set:

contactId = Linda agentId = 0-1 channel = web

If you deployed SiebelB2B, then set:

accountId = Shirley agentId = 0-1 channel = web

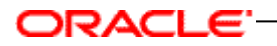

 Click the D button and a web services call is made to the Oracle RTD Server. The Log tab displays the output results. Verify that output is similar to the following example.

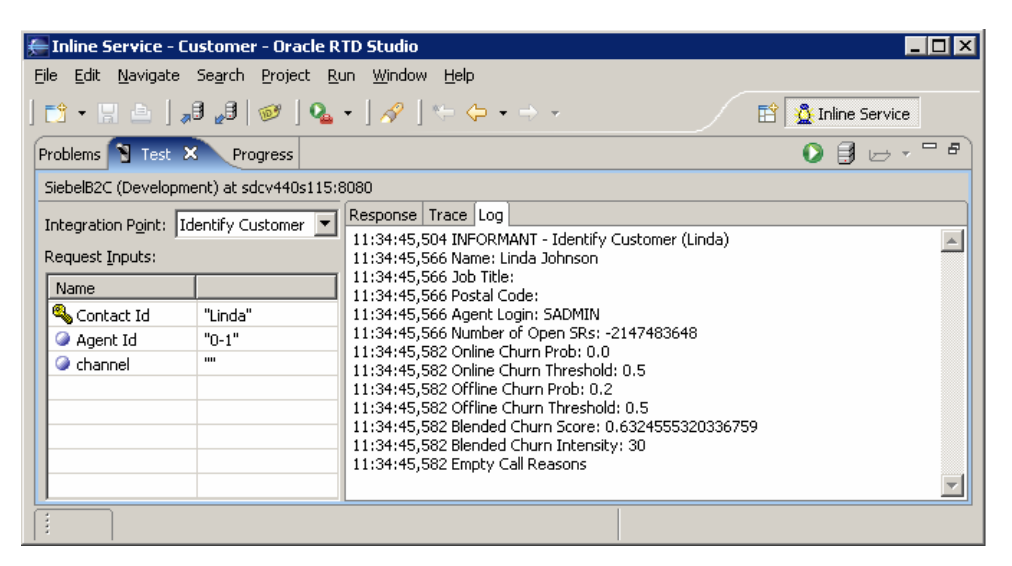

If the test fails, examine the exception stack trace from either the server command window (if one exists), or the Oracle RTD server.log file. This log contains information useful in debugging the problem. For typical locations of the Oracle RTD server.log file, see section 6.1.2 of the Oracle RTD platform document *Installation and Administration of Oracle RTD*.

## 4 Configuring IOG in Siebel Enterprise Server 8.1

This chapter describes how marketing managers can use and configure the Intelligent Offer Generation (IOG) solution. The IOG solution uses the Oracle Real-Time Decisions (RTD) platform.

### 4.1 About Oracle Real-Time Decisions for Call Center

The IOG solution provides intelligent offer recommendation and retention management features to call center agents who receive inbound customer communications. This solution uses the decisioning capabilities of the Oracle RTD platform.

Oracle RTD combines predictive analytics technology with dynamic eligibility rules and scoring rules to maximize the value from inbound customer interactions. The criteria for rules can be based on a variety of attributes, for example, the age of a customer, the salary of a customer, recent life events, and so on. Oracle RTD can anticipate customer needs in real time and adapt each interaction to the needs of the customer. The decision logic of Oracle RTD for Call Center and the integration points with Siebel Enterprise are implemented as an inline service. The inline service runs on an Oracle RTD server.

While you are in a view, click Reports to see a list of the available preconfigured reports for the data in that view. From the list you can access individual reports. For more information about reports, see *Siebel Reports Administration Guide*.

### 4.2 Scenario for Intelligent Offer Generation in Call Center

This topic gives one use case of how IOG could be used. You might use IOG differently, depending on your business model.

A marketing manager has been asked to use the call center to drive proactive retention management and increase revenues from cross- and up-sell offers. The manager decides to implement the Intelligent Offer Generation Application for Siebel Call Center. The marketing manager asks the marketing or system administrator to configure the Oracle RTD server. After the system administrator configures IOG, the marketing manager uses Siebel Marketing to create a marketing campaign specifically for inbound calls.

Then, the marketing manager creates offers within the campaign. Each offer can have one or more associated treatments. A treatment is a form of an offer that is specific to a particular channel. For example, you might have a phone treatment of an offer. After Oracle RTD is synchronized with Siebel Enterprise Server , choices in Oracle RTD correspond to treatments in Siebel Enterprise Server. After the marketing manager creates offers within the campaign, the manager can then change some settings for the treatments associated with the offer. For example, the manager can add a profit margin figure associated with an offer.

The marketing manager can then create rules, or groups of rules, which determine the eligibility of customers for an offer. For example, the manager might set up rules so that an offer is eligible only to customers over the age of 21 years, with a salary of more than \$35,000.

The marketing manager can now add or update offer information, such as the profit margin associated with the offer. Agents can then work with views in Siebel Call Center as they receive calls from customers.

### 4.3 Process of Configuring the IOG Application for Siebel Call Center

To configure IOG, perform the following tasks:

- 1) Checking prerequisites for IOG
- 2) Configuring IOG with Siebel Views for Siebel Call Center
- 3) Setting Siebel Enterprise Server Parameters for IOG on page 31
- Configuring Siebel Run-Time Events for Oracle RTD for Siebel Call Center on page 32
- 5) Customizing Call Reasons for Oracle RTD for Siebel Call Center on page 32.

### 4.3.1 Checking prerequisites for IOG

Before you configure IOG, you must complete the following actions:

- Install the latest version of Oracle RTD platform.
- Install and deploy the SiebelB2B or SiebelB2C inline service on the Oracle RTD server. Obtain the inline service files from the Oracle RTD Applications media pack, folder "Oracle Real-Time Decisions for Siebel Intelligent Offer Generation". You can integrate only one inline service with Siebel Enterprise Server at a time, so you must choose your inline service before you configure IOG.

This task is a step in Process of Configuring the IOG Application for Siebel Call Center.

### 4.3.2 Configuring IOG with Siebel Views for Siebel Call Center

Siebel Portal Framework enables IOG to integrate effectively with Siebel views for Siebel Call Center. Seed data for this integration is provided with the product, but you must make some updates to see Oracle RTD reports in Siebel views.

This task is a step in Process of Configuring the IOG Application for Siebel Call Center.

### To configure IOG with Siebel views

- 1) Navigate to the Administration Integration screen, then the WI Symbolic URL List view.
- 2) Select Host Administration from the visibility filter.
- 3) Query the list for a virtual name called RTD\_SERVER.
- In the record with the virtual name RTD\_SERVER, type the host name of the Oracle RTD server in the Name field. For example, you might use a hostname like services.corp.example.com:8080.
- 5) Select Symbolic URL Administration from the visibility filter.

- 6) Query the list for URLs that contain the string RTD.
- 7) For each record that has a URL that contains RTD, use the Symbolic URL Arguments applet to update the Argument Value of the argument to the appropriate inline service. For example, update the argument value of the DecisionCenter record to SiebelB2C or SiebelB2B.
- If you plan to use Oracle RTD Platform Authentication instead of Siebel Object Manager Authentication, you must update the username and password arguments in the following table:

| Name     | Туре     | Value |
|----------|----------|-------|
| username | Constant | sdsu  |
| password | Constant | sdsu  |

### 4.3.3 Setting Siebel Enterprise Server Parameters for IOG

You must configure particular parameters in Siebel Enterprise Server so that Advisor or Informant functionality perform correctly.

This task is a step in Process of Configuring the IOG Application for Siebel Call Center on page 30.

### To configure Advisor/Informant

- 1) Navigate to the Administration Server Configuration screen, Servers list, and then the Parameters view.
- 2) Query the list for parameters that begin with the string RTD.
- 3) Enter values for each of the Oracle RTD parameters, as described in the following table.

| Name                       | Description                                                                                                    | Example                                                 |
|----------------------------|----------------------------------------------------------------------------------------------------|---------------------------------------------------------|
| RTD<br>Application<br>Name | Type the name of the Oracle RTD inline<br>service. This parameter is used to<br>provide the following functions between<br>Siebel Enterprise Server and Siebel<br>Call Center RTD: Real-time<br>communication, for example, with<br>integration points. | SiebelB2B                                               |
| RTD SOAP<br>URL            | Type the Simple Object Access<br>Protocol (SOAP) URL for the Oracle<br>RTD server. The Oracle RTD<br>Integration Business service uses this<br>to make Advisor and Informant SOAP<br>calls.                                                             | http://<br>services.corp.example.com:<br>8080/rtis/sdwp |

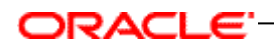

| RTD Session<br>Cookie Name   | Type the name of the cookie for the<br>Oracle RTD Server to use to load<br>balance calls for Web services from the<br>Siebel Server. If you do not want to use<br>any hardware- or software-based load<br>balancing tools, use the default value<br>JSESSIONID. | JSESSIONID |
|------------------------------|----------------------------------------------------------------------------------------------------|------------|
| RTD<br>WebService<br>Timeout | Type the interval, in milliseconds, after<br>which you want the Oracle RTD Advisor<br>or Informant Web service calls to time<br>out.                                                                                                    | 3000       |

### 4.3.4 Configuring Siebel Run-Time Events for Oracle RTD for Siebel Call Center

Siebel Enterprise Server uses run-time events to communicate data changes from Siebel Object Manager to Oracle RTD for Siebel Call Center. Seed data for run-time events is provided with the product, but the run-time events are not enabled by default. You must enable Oracle RTD-related events for IOG to function correctly.

This task is a step in Process of Configuring the IOG Application for Siebel Call Center on page 30.

#### To enable Oracle RTD-related run-time event

- 1) Navigate to the Administration Runtime Events screen, then the Action Sets view.
- 2) Query the list for the parameters that begin with the string RTD.
- 3) Select the Active check box for all of the records that correspond with the inline service that you use. For example, if you use SiebelB2C inline service, select the Active check box only for the records that are labelled as B2C.
- 4) Choose Reload Runtime Events from the menu. This action clears and reloads the run-time events cache.

### 4.3.5 Customizing Call Reasons for Oracle RTD for Siebel Call Center

When a customer calls your business, your agents can record the reason for the call. Your agents record the reasons in the Activities applet in the Contact Summary (Oracle RTD) and Account Summary (Oracle RTD) views.

By default, a number of call reasons are included with Siebel Business Applications. You can customize the list of call reasons. You can deactivate the default call reasons, and add call reasons that are relevant to your business.

This task is a step in Process of Configuring the IOG Application for Siebel Call Center on page 30.

#### To customize call reasons

1) Navigate to the Administration - Data view, then the List of Values screen.

- 2) Query the list for the list-of-value types with the Type of TODO\_TYPE and with the Parent LIC of Call Inbound.
- 3) Deselect the Active check box for any of the call reasons that are not relevant to your business.
- 4) Add any list-of-value types that are specific to your business.

### 4.4 Process of Setting Up Real-Time Intelligent Offers for Siebel Call Center

To set up real-time intelligent offers and retention treatments, perform the following tasks:

- 1) Defining the Campaign for IOG for Siebel Call Center
- 2) Creating and Modifying IOG Offers for Siebel Call Center
- 3) Enabling IOG Offers for Siebel Call Center on page 33
- 4) Opening Decision Center for Editing for IOG for Siebel Call Center on page 34
- 5) Specifying Eligibility for Offers for Oracle RTD for Siebel Call Center on page 34
- 6) Adding Eligibility Rules on page 35
- 7) Redeploy the RTD Inline Service if there is Any Change on It on page 36

### 4.4.1 Defining the Campaign for IOG for Siebel Call Center

In the Siebel Marketing application, offers are presented to customers in the context of marketing campaigns. Before you can implement IOG offers, you must create a campaign in Siebel Marketing. For information about how to create a campaign, see *Siebel Marketing User Guide*.

This task is a step in Process of Setting Up Real-Time Intelligent Offers for Siebel Call Center.

### 4.4.2 Creating and Modifying IOG Offers for Siebel Call Center

Offers are a way to present incentives on products and services to current and potential customers as part of a campaign. Offers are presented to customers in the context of marketing campaigns.

Before you can implement IOG offers, you must create them within a campaign in Siebel Marketing. Add the treatments that you require to the offers. For more information about offers and treatments, see *Siebel Marketing User Guide*.

This task is a step in Process of Setting Up Real-Time Intelligent Offers for Siebel Call Center.

### 4.4.3 Enabling IOG Offers for Siebel Call Center

Before you can use an IOG offer, you must change some settings for the treatments associated with the offer.

This task is a step in Process of Setting Up Real-Time Intelligent Offers for Siebel Call Center on page 33.

### To enable an IOG offer

- 1) Navigate to the Offers screen, then the Phone Treatments list, or Offers screen, then the Web Treatments list.
- 2) Select the offer that you want to work with.
- 3) In the Treatments view, drill down on the treatment you want to work with.

Alternatively, create a new treatment, then drill down on the new treatment.

- 4) On the treatment screen, click the Real-Time Details tab.
- 5) Select Enabled from the Stage drop-down list.
- 6) Select the group with which you want to associate the offer from the Offer Group drop-down list.
- 7) Select a campaign with which to associate the offer from the Campaign field, and click the Sync button.

### 4.4.4 Opening Decision Center for Editing for IOG for Siebel Call Center

Before you use IOG, you can update offer-related information. For example, you can specify offer eligibility rules. You make these changes in the Decision Center, but before you make the changes you must open the Decision Center for edit operations.

This task is a step in Process of Setting Up Real-Time Intelligent Offers for Siebel Call Center on page 33.

### To open Decision Center for edit operations

- 1) Navigate to the Administration Marketing screen, then the Decision Center view.
- 2) Click the Open button in the Decision Center view.
- 3) Select the inline service with which you want to work, check Open the Inline Service for editing, and click OK.
- 4) Click the Perspective button, select the Design perspective, and then click OK.

### 4.4.5 Specifying Eligibility for Offers for Oracle RTD for Siebel Call Center

By default, all offers are eligible for all customers. You can set up rules, or groups of rules, to determine the eligibility of customers for an offer.

An *eligibility rule* is a relational expression which, when evaluated, determines the eligibility of a customer for an offer. For example, you can set up rules so that an offer is eligible only to customers over the age of 21 years, with a salary of more than \$35,000. A *rule set* is a group of eligibility rules that you can apply as a unit.

This task is a step in Process of Setting Up Real-Time Intelligent Offers for Siebel Call Center on page 33.

### ORACLE<sup>.</sup>

#### To specify eligibility rules for an offer

- 1) Navigate to the Administration Marketing screen, then the Decision Center view.
- 2) Open the Decision Center view for edit operations.

For information about how to open decision center for edit operations, see Opening Decision Center for Editing for IOG for Siebel Call Center on page 34.

- 3) In the tree structure in the left pane, select the offer that you want to work with in Decision Process, then Marketing Messages.
- 4) In the right pane, click the Definition tab, then click the Eligibility tab.
- To add a rule, click the Add Rule toolbar button in the Eligibility tab view.
   For more information about how to add a rule, see Adding Eligibility Rules.
- To add a rule set, click the Add Rule Set toolbar button in the Eligibility tab view.
   For more information about how to add a rule set, see Adding Eligibility Rules.
- 7) Click the Save toolbar button in the Eligibility tab view.

### 4.4.6 Adding Eligibility Rules

You can add rules, or groups of rules, to determine the eligibility of customers for an offer.

### To add an eligibility rule

1) Click the Add Rule toolbar button in the Eligibility tab view.

A blank rule is displayed.

- 2) Click the field on the left side of the blank rule, then click the selection button at the right side of the field.
- 3) Use the Edit value dialog box to select the attribute on which you want to base the rule.

For example, to base the rule on the age of the customer, select Attribute in the Edit value dialog box, then use the tree structure to locate the customer age attribute in the session attributes tree.

4) Click the equal sign, then click the selection button at the right side of the field. Select an operator from the drop-down menu.

For example, if the offer applies to customers over the age of 21, select the IS GREATER THAN OR EQUAL TO (>=) operator.

5) Click the field on the right side of the blank rule, then click the selection button at the right side of the field.

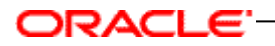

6) Use the Edit value dialog box to select the value against which you want to evaluate the attribute.

For example, if the offer applies to customers over the age of 21, select the Constant option, then select Integer from the Data Type drop-down list. Type 21 in the Value text field.

For more information about how to work with rules, see the Oracle Real-Time Decisions Documentation Library on Oracle Technology Network .

#### To add a set of eligibility rules

- 1) Click the Add Rule Set toolbar button in the Eligibility tab view.
- 2) Click the field on the left side of the blank rule, then click the selection button at the right side of the field.
- 3) Use the Edit value dialog box to select the attribute on which you want to base the rule.
- 4) Click the equal sign, then click the selection button at the right side of the field. Select an operator from the drop-down menu.
- 5) Click the field on the right side of the blank rule, then click the selection button at the right side of the field.
- 6) Use the Edit value dialog box to select the value against which you want to evaluate the attribute.

For more information about how to work with rule sets, see the Oracle Real-Time Decisions Documentation Library on Oracle Technology Network.

### 4.4.7 Redeploy the RTD Inline Service if there is Any Change On It

To make the changes to the offers available in Siebel Call Center, you must first redeploy the modified inline service and then optionally promote it.

This task is a step in Process of Setting Up Real-Time Intelligent Offers for Siebel Call Center on page 33.

### To redeploy the inline service

- 1) Navigate to the Administration Marketing screen, then the Decision Center view.
- 2) Open the Decision Center view in edit mode.

For information about how to open decision center in edit mode, see Opening Decision Center for Editing for IOG for Siebel Call Center on page 34.

- 3) Make changes to the required offers, as described in Process of Setting Up Real-Time Intelligent Offers for Siebel Call Center on page 33.
- 4) Click the Redeploy button.
- 5) If you want to continue to work with the current inline service, select the Keep the current inline service opened for editing check box.
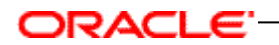

6) Click OK.

## To promote the inline service

- 1) Navigate to the Administration Marketing screen, then the Decision Center view.
- 2) Open the Decision Center view in edit mode.

For information about how to open decision center in edit mode, see Opening Decision Center for Editing for IOG for Siebel Call Center on page 34.

- 3) Make changes to the required offers, as described in Process of Setting Up Real-Time Intelligent Offers for Siebel Call Center on page 33.
- 4) Redeploy the inline service, with the option to keep the current inline service opened for editing selected.
- 5) Click the Promote button.
- 6) Select the deployment state to which you want to promote the inline service from the To deployment state drop-down list.
- 7) If you want to continue to work with the current inline service, select the Keep the current inline service opened for editing check box.
- 8) Click OK.

## 4.4.8 IOG Views for Call Center Agents

IOG Application for Siebel Call Center provides views that expose offer recommendations by Oracle RTD for use by call center agents. The content of these views varies, depending on your business model.

The following following table lists the views that call center agents can use.

| View                  | To Access, Navigate To…                                 |  |  |
|-----------------------|---------------------------------------------------------|--|--|
| Account Summary (RTD) | Accounts, Accounts List, and then Account Summary (RTD) |  |  |
| Contact Summary (RTD) | Contacts, Contacts List, and then Contact Summary (RTD) |  |  |

# 5 Configuration Instructions for Siebel IOG

This chapter contains instructions if the user would like to further customize the Siebel IOG to:

- Embed the offer recommendation applet in multiple views
- Show offer details along with the offer list
- Manually trigger offer recommendations from RTD
- Customize customer responses to the offers
- Configure the offer attributes passed from RTD to Siebel
- Select RTD advisor
- Select RTD inline service to be used by IOG
- Customize the session key

For users on SIA, users need to manually apply the following changes in Siebel Tools.

For users on HOR, users have the alternative to directly import the Siebel repository files included in file CR\_12-1YM4GZ9\_SIF.zip, which includes:

#### Applets:

- 1. Contact\_Prospect Response Detail List Applet- Non Admin.sif
- 2. Response List Applet.sif
- 3. RTD Activity Intelligent Offers List Applet (B2B).sif
- 4. RTD Intelligent Offers Form Applet (B2C).sif
- 5. RTD Intelligent Offers List Applet (B2B).sif
- 6. RTD Intelligent Offers List Applet (B2C).sif
- 7. RTD Offer Status Form Applet (Phone Offer).sif
- 8. RTD Offer Status Form Applet (Web Offer).sif
- 9. RTD Retention Actions Form Applet (B2B).sif
- 10. RTD Retention Actions Form Applet (B2C).sif

#### Business Components:

- 1. RTD Intelligent Offers (B2B).sif
- 2. RTD Intelligent Offers (B2C).sif
- 3. RTD Retention Actions (B2B).sif
- 4. RTD Retention Actions (B2C).sif
- 5. Action.sif

## Business Objects:

1. Action.sif

#### Links:

- 1. Action RTD Intelligent Offers (B2B).sif
- 2. Action RTD Intelligent Offers (B2C).sif
- 3. Contact\_RTD Intelligent Offers (B2C).sif
- 4. Contact\_RTD Retention Actions (B2C).sif

#### Screen:

1. Contacts Screen.sif

#### View:

- 1. Activity Attachment View.sif
- 2. Contact Summary View (RTD).sif
- 3. RTD Intelligent Offers Detail View.sif

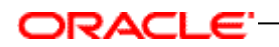

## 5.1 Seed Data

• System Preference

| System Preference Name   | System Preference Value | Description                                    |
|--------------------------|-------------------------|------------------------------------------------|
| RTD_B2B_APPLICATION_NAME | SiebelB2B               | RTD Inline Service name for<br>B2B Application |
| RTD_B2C_APPLICATION_NAME | SiebelB2C               | RTD Inline service name for<br>B2C Application |

Repository Objects

## 5.2 Siebel Objects Changes (Repository Changes)

Follow below configuration steps to apply the Siebel repository changes manually.

## 5.2.1 Embedding offer recommendation applet in multiple views

IOG 3.0 embeds Intelligent Offers applet in different views, although offers shown in the applet are the same: on the Contact Summary view, on the Account Summary view, on the Account/Service Request view, and so forth.

To integrate the Intelligent Offers Applet in a different view that is based on an object other than Account or Contact Business Object, the following configuration changes need to be done.

The configuration steps below explain how to integrate RTD Intelligent Offers List Applet (B2B) in the Activity Attachment View.

## 5.2.1.1 Link

Since the session key value will be fetched from the link definition, you need to ensure that the link definition is correct while creating a new link.

• Action/RTD Intelligent Offers (B2B) (New)

| Name                                             | Project            | Parent<br>Business<br>Component | Child<br>Business<br>Component     | Source<br>Field | Destination<br>Field | No Update<br>No Delete<br>No Insert                         |
|--------------------------------------------------|--------------------|---------------------------------|------------------------------------|-----------------|----------------------|-------------------------------------------------------------|
| Action/RT<br>D<br>Intelligent<br>Offers<br>(B2B) | RTD<br>Integration | Action                          | RTD<br>Intelligent<br>Offers (B2B) | Account<br>Id   | accountId            | No Update = TRUE<br>No Delete = TRUE<br>No Insert =<br>TRUE |

## 5.2.1.2 Business Object

Follow below mentioned configuration steps to add the business component "RTD Intelligent Offers (B2B)" to business object "Action".

• Action (Mod)

| Action     |          |
|------------|----------|
| Primary BC | Action   |
| Project    | Activity |

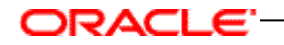

Add new Business Object component "RTD Activity Intelligent Offers (B2B)" as shown below.

| <b>Business Object Component</b> |                              |                                     |
|----------------------------------|------------------------------|-------------------------------------|
| New/Modify                       | Bus Comp                     | Link                                |
| New                              | RTD Intelligent Offers (B2B) | Action/RTD Intelligent Offers (B2B) |

#### 5.2.1.3 Applet

Create a new applet by copying existing "RTD Intelligent Offers List Applet (B2B)" and renaming it "RTD Activity Intelligent Offers List Applet (B2B)".

**Note:** Existing "RTD Intelligent Offers List Applet (B2B)" can also be used instead of creating a new applet, but in a case where there is a need to disable buttons then it is better not to change the existing "RTD Intelligent Offers List Applet (B2B)". Instead, create a new applet as mentioned below.

• RTD Activity Intelligent Offers List Applet (B2B) (New)

| RTD Activity Intelligent Offers List Applet (B2B) |                              |  |  |
|---------------------------------------------------|------------------------------|--|--|
| Class                                             | CSSFrameList                 |  |  |
| Project                                           | RTD Integration              |  |  |
| BusComp                                           | RTD Intelligent Offers (B2B) |  |  |
| No Update                                         | Υ                            |  |  |
|                                                   |                              |  |  |

Verify that the following standard controls are present in the Applet Web Template: EditList

| Controls            |                    |                           |                        |
|---------------------|--------------------|---------------------------|------------------------|
| Name/Field          | Caption            | HTML Icon Map/HTML Type   | Method Invoked Comment |
| ButtonInterested    | Yes ! Tell Me More | HTML Type: MiniButtonEdit | Interested             |
| DeleteRecord        | Delete             | MiniButton                | DeleteRecord           |
| EditRecord          | Edit               | MiniButton                | EditRecord             |
| ExecuteQuery        | Go                 | MiniButtonQuery           | ExecuteQuery           |
| UndoQuery           | Cancel             | MiniButtonQuery           | UndoQuery              |
| UndoRecord          | Cancel             | MiniButtonNew             | UndoRecord             |
| WriteRecord         | Save               | MiniButtonEditNew         | WriteRecord            |
| NewQuery            | Query              | MiniButtonEdit            | NewQuery               |
| QueryAssistant      | Query Assistant    | MiniButtonQuery           | ShowQueryAssistant     |
| PositionOnRow       |                    | PositionOnRow             | PositionOnRow          |
| List                |                    | Text                      |                        |
| GotoPreviousSet     |                    | RecNavPrv                 | GotoPreviousSet        |
| GotoNextSet         |                    | RecNavNxt                 | GotoNextSet            |
| ButtonNotInterested | No. Thank You      | MiniButtonEdit            | NotInterested          |

Ensure that following List columns are present.

| Name<br>Field | Display Name<br>Symbolic String | HTML<br>Icon Map<br>HTML<br>Type | Available<br>ReadOnly<br>Runtime<br>Show Popup | Show In List<br>Comment |
|---------------|---------------------------------|----------------------------------|------------------------------------------------|-------------------------|
| Reason        | Reason                          | Field                            | Available: TRUE                                | Show In List:           |
| Reason        | SBL_REASON-1004232329-507       |                                  | Runtime: TRUE                                  | TRUE                    |

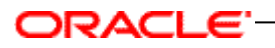

| Name<br>Field                                | Display Name<br>Symbolic String                    | HTML<br>Icon Map<br>HTML<br>Type | Available<br>ReadOnly<br>Runtime<br>Show Popup        | Show In List<br>Comment |
|----------------------------------------------|----------------------------------------------------|----------------------------------|-------------------------------------------------------|-------------------------|
|                                              |                                                    |                                  | Show Pop-up: FALSE                                    |                         |
| contactId<br>contactId                       | Contact Id<br>SBL_CONTACT_ID-1004225137-08M        | Text                             | Available: TRUE<br>Runtime: TRUE                      |                         |
| ld<br>ld                                     | ld<br>SBL_ID-1004231107-35W                        | Text                             | Available: TRUE<br>Runtime: TRUE                      |                         |
| likelihoodAcceptance<br>likelihoodAcceptance | Likelihood Acceptance<br>SBL_LIKELIHOOD_ACCEPTANCE | Text                             | Available: TRUE<br>Runtime: TRUE                      |                         |
| likelihoodIntensity<br>likelihoodIntensity   | Score<br>SBL_SCORE-1004232628-67A                  | Likelihood<br>Intensity<br>Text  | Available: TRUE<br>Runtime: TRUE                      | Show In List:<br>TRUE   |
| Name<br>Name                                 | Name<br>SBL_NAME-1004224644-1K5                    | Text                             | Available: TRUE<br>Runtime: TRUE                      | Show In List:<br>TRUE   |
| offerDescription<br>offerDescription         | Information<br>SBL_INFORMATION-1004225947-01T      | TextArea                         | Available: TRUE<br>Runtime: TRUE<br>Show Pop-up: TRUE | Show In List:<br>TRUE   |
| offered<br>offered                           | Offer Id<br>SBL_OFFER_ID-1004231600-4D0            | Text                             | Available: TRUE<br>Runtime: TRUE                      | Show In List:<br>FALSE  |
| offerNumber<br>offerNumber                   | Offer Code<br>SBL_OFFER_CODE-1004225618-01X        | Text                             | Available: TRUE<br>Runtime: TRUE                      | Show In List:<br>TRUE   |
| primaryCallScriptId<br>primaryCallScriptId   | Call Script<br>SBL_CALL_SCRIPT-1004225158-118      | Text                             | Available: TRUE<br>Runtime: TRUE                      | Show In List:<br>FALSE  |

Add a new web template item in the Activity Attachment View as shown below.

## 5.2.1.4 View

To expose the RTD Activity Intelligent Offers Applet (B2B) in Activity Attachment View, apply following configuration changes.

• Activity Attachment View (Mod)

| Activity Attachment View                          |                             |                |                    |                                    |                        |  |
|---------------------------------------------------|-----------------------------|----------------|--------------------|------------------------------------|------------------------|--|
| Project                                           | Activity (SSE)              |                |                    |                                    |                        |  |
| BusObj                                            | Action                      |                |                    |                                    |                        |  |
| WebTemplate Items                                 |                             |                |                    |                                    |                        |  |
| Name / Applet                                     |                             | Applet<br>Mode | ltem<br>Identifier | Display Size<br>Display Visibility | Move Range<br>Position |  |
| RTD Activity Intelligent Offers List Applet (B2B) |                             | Edit List      | 3                  |                                    |                        |  |
| RTD Activity Intellige                            | nt Offers List Applet (B2B) |                |                    |                                    |                        |  |

## 5.2.1.5 Integrating RTD Intelligent Offers List Applet (B2C) in the Activity Attachment View

The following configuration steps explain how to integrate RTD Intelligent Offers List Applet (B2C) in the Activity Attachment View.

#### 5.2.1.5(A) Business Component

Add a new calculated business component field "Calculated Value", this field will be used in the link to fetch the session key value.

• Action (Mod)

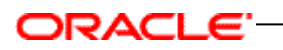

| Action  |                   |
|---------|-------------------|
| Class   | CSSBCFINSActivity |
| Project | Activity          |

Add a new field as shown below.

| Business Component: Action |                     |            |            |            |                                       |  |
|----------------------------|---------------------|------------|------------|------------|---------------------------------------|--|
| Name                       | Calculated<br>Value | Туре       | No<br>Сору | Validation | Comments                              |  |
| Calc Contact Id            | [Contact Id]        | DTYPE_TEXT |            |            | This will be used in link definition. |  |

## 5.2.1.5(B) Create a new Link

Since the session key value will be fetched from link definition we need to ensure that link definition is correct while creating a new link.

## Link

Action/ RTD Intelligent Offers (B2C) (New)

| Name                                      | Project            | Parent<br>Business<br>Component | Child<br>Business<br>Component     | Source<br>Field       | Destinati<br>on<br>Field | No Update<br>No Delete<br>No Insert                         |
|-------------------------------------------|--------------------|---------------------------------|------------------------------------|-----------------------|--------------------------|-------------------------------------------------------------|
| Action/RTD<br>Intelligent<br>Offers (B2C) | RTD<br>Integration | Action                          | RTD<br>Intelligent<br>Offers (B2C) | Calc<br>Contact<br>Id | contactId                | No Update = TRUE<br>No Delete = TRUE<br>No Insert =<br>TRUE |

## 5.2.1.5(C) Business Object

Add the new Business Object component "RTD Intelligent Offers (B2C)" as shown below.

• Action (Mod)

| Action     |          |
|------------|----------|
| Primary BC | Action   |
| Project    | Activity |

Add the new Business Object component "RTD Intelligent Offers (B2C)" as shown below.

| Business Object Component |                              |                                     |  |  |  |
|---------------------------|------------------------------|-------------------------------------|--|--|--|
| New/Modify                | Bus Comp                     | Link                                |  |  |  |
| New                       | RTD Intelligent Offers (B2C) | Action/RTD Intelligent Offers (B2C) |  |  |  |

#### 5.2.1.5(D) View

To expose the "RTD Intelligent Offers List Applet (B2C)" in the Activity Attachment View, apply the following configuration changes.

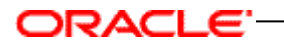

• Activity Attachment View (Mod)

| Activity Attachment View                 |                |             |                 |                                    |                        |  |
|------------------------------------------|----------------|-------------|-----------------|------------------------------------|------------------------|--|
| Project                                  | Activity (SSE) |             |                 |                                    |                        |  |
| BusObj                                   | Action         |             |                 |                                    |                        |  |
| WebTemplate Item                         | S              |             |                 |                                    |                        |  |
| Name / Applet                            |                | Applet Mode | Item Identifier | Display Size<br>Display Visibility | Move Range<br>Position |  |
| RTD Intelligent Offers List Applet (B2C) |                | Edit List   | 4               |                                    |                        |  |
| RTD Intelligent Offers List Applet (B2C) |                |             |                 |                                    |                        |  |

## 5.2.2 Showing offer details along with Offer list

IOG 3.0 provides an Offer Details applet and associates it with an Intelligent Offers applet. The Offer Details applet appears on the same screen as the Intelligent Offers applet, side-by-side. When you pick an offer from the Intelligent Offers applet, offer details appear in the Offer Details applet.

Complete the following configuration steps to create an Offer Details applet and associate it with an Offer Recommendation applet. The configuration steps describe creating new detail applets and how to integrate this detail applet in the Contact Summary view (RTD).

#### 5.2.2.1 Applet

Complete the following configuration steps to create an Offer Details applet and associate it with an Offer Recommendation applet. The configuration steps describe creating new detail applets and how to integrate this detail applet in the Contact Summary view (RTD).

• RTD Intelligent Offers Form Applet (B2C) (New)

| RTD Intelligent Offers Form Applet (B2C) |                 |  |  |  |
|------------------------------------------|-----------------|--|--|--|
| Class                                    | CSSFrame        |  |  |  |
| Project                                  | RTD Integration |  |  |  |
| BusComp RTD Intelligent Offers (B2C)     |                 |  |  |  |
| No Update                                | Y               |  |  |  |

Add the following controls to the new applet.

| Controls     |         |                            |                                                  |  |  |
|--------------|---------|----------------------------|--------------------------------------------------|--|--|
| Name/Field   | Caption | HTML Icon Map/HTML<br>Type | Method Invoked<br>Comment<br>ReadOnly<br>Visible |  |  |
| DeleteRecord | Delete  | MiniButton                 | DeleteRecord                                     |  |  |
| EditRecord   | Edit    | MiniButton                 | EditRecord                                       |  |  |
| ExecuteQuery | Go      | MiniButtonQuery            | ExecuteQuery                                     |  |  |
| UndoQuery    | Cancel  | MiniButtonQuery            | UndoQuery                                        |  |  |
| UndoRecord   | Cancel  | MiniButtonNew              | UndoRecord                                       |  |  |
| WriteRecord  | Save    | MiniButtonEditNew          | WriteRecord                                      |  |  |
| NewQuery     | Query   | MiniButtonEdit             | NewQuery                                         |  |  |

# ORACLE<sup>.</sup>

| Controls                             |                                               |                            |                                                  |
|--------------------------------------|-----------------------------------------------|----------------------------|--------------------------------------------------|
| Name/Field                           | Caption                                       | HTML Icon Map/HTML<br>Type | Method Invoked<br>Comment<br>ReadOnly<br>Visible |
| QueryAssistant                       | Query Assistant                               | MiniButtonQuery            | ShowQueryAssistant                               |
| PositionOnRow                        |                                               | PositionOnRow              | PositionOnRow                                    |
| List                                 |                                               | Text                       |                                                  |
| GotoPreviousSet                      |                                               | RecNavPrv                  | GotoPreviousSet                                  |
| GotoNextSet                          |                                               | RecNavNxt                  | GotoNextSet                                      |
| contactId contacted                  | Contact Id<br>SBL_CONTACT_ID-1004225137-08M   | HTML Type: Text            | ReadOnly: TRUE<br>Visible: TRUE                  |
| ld<br>Id                             | ld<br>SBL_ID-1004231107-35W                   | HTML Type: Text            | ReadOnly: TRUE<br>Visible: TRUE                  |
| name<br>name                         | Name<br>SBL_NAME-1004224644-1K5               | HTML Type: Text            | ReadOnly: TRUE<br>Visible: TRUE                  |
| offerDescription<br>offerDescription | Information<br>SBL_INFORMATION-1004225947-01T | HTML Type: Text            | ReadOnly: TRUE<br>Visible: TRUE                  |
| offerId<br>offered                   | Offer Id<br>SBL_OFFER_ID-1004231600-4D0       | HTML Type: Text            | ReadOnly: TRUE<br>Visible: TRUE                  |
| offerNumber<br>offerNumber           | Offer Code<br>SBL_OFFER_CODE-1004225618-01X   | HTML Type: Text            | ReadOnly: TRUE<br>Visible: TRUE                  |

## Add following applet Web template.

| Applet Web Template |      |                         |  |  |
|---------------------|------|-------------------------|--|--|
| Name                | Туре | Web Template            |  |  |
| Edit                | Edit | Applet Form Grid Layout |  |  |

## Add following Applet web template Item

| Applet Web Template Item |                  |         |  |  |
|--------------------------|------------------|---------|--|--|
| Name                     | Control          | Туре    |  |  |
| Name                     | name             | Control |  |  |
| offerDescription         | offerDescription | Control |  |  |
| offerNumber              | offerNumber      | Control |  |  |
| offerId                  | offerId          | Control |  |  |

Add the new applet to the Contact Summary View (RTD) as shown below.

## 5.2.2.2 View

Add the new "RTD Intelligent Offers Form Applet (B2C)" to Contact Summary View (RTD).

| Contact S       | Contact Summary View (RTD) (Mod) |  |  |  |  |
|-----------------|----------------------------------|--|--|--|--|
| Contact Summar  | ry View (RTD)                    |  |  |  |  |
| Project         | RTD Integration                  |  |  |  |  |
| BusObj          | Contact                          |  |  |  |  |
| WebTemplate Ite | ms                               |  |  |  |  |

| Name / Applet                            | Applet Mode | Item Identifier | Display Size<br>Display Visibility | Move Range<br>Position |
|------------------------------------------|-------------|-----------------|------------------------------------|------------------------|
| RTD Intelligent Offers Form Applet (B2C) | Edit        | 9               |                                    |                        |
|                                          |             |                 |                                    |                        |

#### 5.2.2.3 Configuring Drilldown

To configure drill down on Offer "Name" control follow below mentioned configuration steps.

Create a new View as described in the following configuration steps.

#### 5.2.2.3(A) View

• RTD Intelligent Offers Detail View (New)

| RTD Intelligent Offers Detail View                                     |                      |                 |                 |                                       |                        |
|------------------------------------------------------------------------|----------------------|-----------------|-----------------|---------------------------------------|------------------------|
| Project                                                                | RTD Integ            | RTD Integration |                 |                                       |                        |
| BusObj                                                                 | Contact              |                 |                 |                                       |                        |
| Thread Applet                                                          | Contact F            | orm Applet      |                 |                                       |                        |
| Thread Field                                                           | Last Nam             | e               |                 |                                       |                        |
| Thread Title                                                           | Contact:             |                 |                 |                                       |                        |
| Add To History                                                         | TRUE                 |                 |                 |                                       |                        |
| Туре                                                                   | Standard             |                 |                 |                                       |                        |
| WebTemplate                                                            | View Deta            | ail             |                 |                                       |                        |
| WebTemplate Items                                                      |                      |                 |                 |                                       |                        |
| Name / Applet                                                          |                      | Applet Mode     | ltem Identifier | Display Size<br>Display<br>Visibility | Move Range<br>Position |
| Contact Form Applet<br>Contact Form Applet                             |                      | Edit            | 1               |                                       |                        |
| RTD Intelligent Offers Form Apple<br>RTD Intelligent Offers Form Apple | et (B2C)<br>et (B2C) | Edit            | 2               |                                       |                        |

Create a "Drilldown" on Name control as shown below.

| Drilldown Object |                 |                        |                              |  |  |
|------------------|-----------------|------------------------|------------------------------|--|--|
| Name             | Hyperlink Field | View                   | Business Component           |  |  |
|                  |                 |                        |                              |  |  |
| OfferDetail      | name            | RTD Intelligent Offers | RTD Intelligent Offers (B2C) |  |  |
|                  |                 | Detail View            |                              |  |  |

#### 5.2.2.3(B) Screen

Add new view to Contacts Screen.

• Contacts Screen (Mod)

| Screen Views       |                        |             |              |               |  |
|--------------------|------------------------|-------------|--------------|---------------|--|
|                    |                        | Type/       | Parent       | Viewbar Text  |  |
| Name               | View                   | Sequence    | Category     | Menu Text     |  |
| RTD Intelligent    | RTD Intelligent Offers |             |              | Offer Details |  |
| Offers Detail View | Detail View            | Detail View | Contact List | Offer Details |  |

#### 5.2.2.3(C) Seed Data Changes

Add new view in the Application and add the appropriate Responsibility.

Navigate to Administration- Application, and then Views, and create a new View record with following values.

| views                              |                                    |               |
|------------------------------------|------------------------------------|---------------|
|                                    |                                    | Default Local |
| View Name                          | Description                        | Access        |
| RTD Intelligent Offers Detail View | RTD Intelligent Offers Detail View | TRUE          |

Add the appropriate Responsibility from Responsibility child applet.

#### 5.2.3 Manually triggering offer recommendations from RTD

To manually trigger the RTD for an offer recommendation, follow the configuration steps below. You can add a Generate Offers button on the Retention Action applet and Intelligent Offers applet that, once clicked, triggers IOG to retrieve offer recommendations from RTD. At the back end, once triggered, IOG calls RTD through Advisor integration point for offer recommendation.

Business Service method "CallAdvisor" can be used to manually trigger offer recommendations from eScript. The Input parameters to make Advisor calls are as follows.

Business Service: RTD Integration Service

| Business Service: RTD Integration Service |                          |  |  |  |
|-------------------------------------------|--------------------------|--|--|--|
| Class                                     | CSSRTDIntegrationService |  |  |  |
| Project                                   | RTD Integration          |  |  |  |

Business Service Method: CallAdvisor

| Business Service Method Input Arg |           |              |                                                                                                    |  |  |
|-----------------------------------|-----------|--------------|----------------------------------------------------------------------------------------------------|--|--|
| Input<br>Parameter<br>Name        | Data Type | Storage Type | Description                                                                                                    |  |  |
| Application                       | String    | Property     | Inline Service Name on RTD Server                                                                                          |  |  |
| Attributes                        | Hierarchy | Hierarchy    | Property set containing Name/Value pairs (properties) of additional attributes (optional)                                  |  |  |
| IntegrationPoint                  | String    | Property     | Integration Point Name on RTD Server. For offer<br>recommendation the value for IntegrationPoint =<br>GetIntelligentOffers |  |  |
| SessionKeys                       | Hierarchy | Hierarchy    | Property set containing Name/Value pairs (properties) of Session Keys                                                      |  |  |
| Trace                             | String    | Property     | Enables extra logging (TRUE/FALSE)<br>(optional, Default = FALSE)                                                          |  |  |

Output property contains the following information.

| Business Service Method Output Arg |           |              |                                               |  |  |
|------------------------------------|-----------|--------------|-----------------------------------------------|--|--|
| output Parameter<br>Name           | Data Type | Storage Type | Description                                   |  |  |
| Chaises                            | Hiorarahy | Broporty     | One or more Child Propertyset of type Choice. |  |  |
| Choices                            | Hierarchy | Ргорепу      |                                               |  |  |
| TraceInfo                          | String    | Property     | Trace information (Optional)                  |  |  |
| LogInfo                            | String    | Property     | Log information (Optional)                    |  |  |
| ServiceVersion                     | String    | Property     | Service Version (Optional)                    |  |  |
| ClusterVersion                     | String    | Property     | Cluster Version (Optional)                    |  |  |

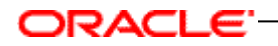

#### 5.2.4 Customizing customer responses to offers

In IOG 3.0, you can create new types of offer responses and modify existing ones in design time. Moreover, when an offer is turned down by the customer, you can record the reason for rejection as well.

Add the following BC user properties in the list of Business Components described below.

#### 5.2.4.1 Business Components

In current IOG implementation, the Yes Tell Me More button captures the response type Requested More Info, and the No Thanks button is used to capture the response type No Interest.

To modify the existing buttons to capture different types of response types, complete the configurations changes described below.

These configuration steps contain an example that explains the configuration steps required to customize the existing No Thank You button in order to capture the Requested Unsubscribe response type on the RTD Intelligent Offers List Applet (B2C).

- RTD Intelligent Offers (B2B)
- RTD Intelligent Offers (B2C)
- RTD Retention Actions (B2B)
- RTD Retention Actions (B2C)

| Business Component User Property |               |                     |  |  |
|----------------------------------|---------------|---------------------|--|--|
| New/Modify                       | Name          | Value               |  |  |
| New                              | NotInterested | No Interest         |  |  |
| New                              | Interested    | Requested more info |  |  |

Add the following BC user property and ensure that the BC user property name is the same as the value specified for Method Invoked on the button control ButtonNotInterested in the RTD Intelligent Offers List Applet (B2C).

BC user property values should contain the Language Independent code of respective Response Type.

To customize the existing Offer Response Capture buttons, follow the configuration steps below.

• Create a new BC user property in respective VBC as shown below.

| Business Component User Property |               |                       |  |  |
|----------------------------------|---------------|-----------------------|--|--|
| New/Modify                       | Name          | Value                 |  |  |
| New                              | NotInterested | Requested Unsubscribe |  |  |

Similarly, to customize the existing "Yes tell me more" response capture button, the above steps should be followed with the appropriate BC user property name and BC user property value.

| Business Component User Property |            |                                             |  |  |
|----------------------------------|------------|---------------------------------------------|--|--|
| New/Modify                       | Name       | Value                                       |  |  |
| New                              | Interested | (Enter appropriate LIC of<br>response type) |  |  |

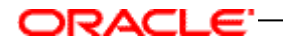

Configuration changes listed below are required if you want to capture the reasons for rejection from "RTD Intelligent Offers List Applet (B2C)".

Modify the "No Update" flag value to FALSE from TRUE in below link definition.

## 5.2.4.2 Link

Apply following configuration changes to make the applet columns editable in order to allow the user to enter the value for reason field.

Contact/RTD Intelligent Offers (B2C) (Mod)

#### Modify the link as shown below.

| Name                       | Project | Parent<br>Business<br>Component | Child<br>Business<br>Component | Source<br>Field | Destination<br>Field | No Update<br>No Delete<br>No Insert | Comments |
|----------------------------|---------|---------------------------------|--------------------------------|-----------------|----------------------|-------------------------------------|----------|
| Contact/RTD<br>Intelligent |         |                                 |                                |                 |                      | No Update =<br>FALSE                |          |
| Offers (B2C)               |         |                                 |                                |                 |                      |                                     |          |

Follow the configuration steps described below.

#### 5.2.4.3 Business Component

Add a new business component field "Reason".

• RTD Intelligent Offers (B2C) (Mod)

| RTD Intelligent Offers (B2C) |                 |  |  |  |
|------------------------------|-----------------|--|--|--|
| Class                        | CSSBCVRTDOffers |  |  |  |
| Project                      | RTD Integration |  |  |  |

Add a new field as shown below.

| Business Component: RTD Intelligent Offers (B2C) |            |                |                                 |  |
|--------------------------------------------------|------------|----------------|---------------------------------|--|
| Name                                             | Туре       | Immediate Post | PickList                        |  |
| Reason                                           | DTYPE_TEXT | TRUE           | Offer Rejection Reason PickList |  |

#### Make a Pick map entry for "Reason" field as shown below.

| Pick Maps  | For the Field 'Reason' |       |  |  |
|------------|------------------------|-------|--|--|
| New/Modify | Field Picklist Field   |       |  |  |
| New        | Reason                 | Value |  |  |

Add a BC user property as shown below.

| Business Component User Properties |        |        |  |  |
|------------------------------------|--------|--------|--|--|
| New/Modify                         | Name   | Value  |  |  |
| New                                | Reason | Reason |  |  |

#### 5.2.4.4 Applet

Expose the "Reason" control in the UI, follow below mentioned configuration steps.

• RTD Intelligent Offers List Applet (B2C) (Mod)

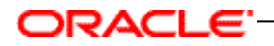

Update the existing applet as shown below.

| RTD Intelligent Offers List Applet (B2C) |                                                  |  |  |
|------------------------------------------|--------------------------------------------------|--|--|
| Class                                    | CSSFrameList                                     |  |  |
| Project                                  | RTD Integration                                  |  |  |
| BusComp                                  | RTD Intelligent Offers (B2C)                     |  |  |
| No Update                                | Ν                                                |  |  |
| Comments                                 | Modify " <b>No Update"</b> flag from "Y" to "N". |  |  |

Add a new List Column to the Applet as shown below.

|               | List Column                     |                               |                                  |                                                |                         |  |
|---------------|---------------------------------|-------------------------------|----------------------------------|------------------------------------------------|-------------------------|--|
| Name<br>Field | Display Name<br>Symbolic String | HTML Icon<br>Map<br>HTML Type | Detail /<br>MVG / Pick<br>Applet | Available<br>ReadOnly<br>Runtime<br>Show Popup | Show In List<br>Comment |  |
| Reason        | Reason<br>SBL REASON-           | HTML Type:                    |                                  | Available: TRUE<br>Runtime: TRUE               | TRUF                    |  |
| Reason        | 1004232329-507                  | Field                         |                                  | Show Pop-up:<br>FALSE                          |                         |  |

Add a new Applet Web Template Item as shown below.

| Applet Web Template |           |            |                                                                     |  |  |
|---------------------|-----------|------------|---------------------------------------------------------------------|--|--|
| Name                | Туре      |            | Web Template                                                        |  |  |
| Edit List           | Edit List |            | Applet List (Base/Edit List)                                        |  |  |
|                     |           | Applet Web | Template Item                                                       |  |  |
| Name                | Control   | Туре       | Comments                                                            |  |  |
| Reason              | Reason    | List Item  | Reason column is added to enter the reasons<br>of offers rejection. |  |  |

Modify following existing List Columns as shown below.

| List Columns         |                                       |                            |                               |                                                |                            |  |
|----------------------|---------------------------------------|----------------------------|-------------------------------|------------------------------------------------|----------------------------|--|
| Name                 | Display<br>Name<br>Symbolic<br>String | HTML Icon Map<br>HTML Type | Detail / MVG<br>/ Pick Applet | Available<br>ReadOnly<br>Runtime<br>Show Popup | Show In<br>List<br>Comment |  |
| contactId            |                                       |                            |                               | ReadOnly: TRUE                                 |                            |  |
| ld                   |                                       |                            |                               | ReadOnly: TRUE                                 |                            |  |
| likelihoodAcceptance |                                       |                            |                               | ReadOnly: TRUE                                 |                            |  |
| likelihoodIntensity  |                                       |                            |                               | ReadOnly: TRUE                                 |                            |  |
| Name                 |                                       |                            |                               | ReadOnly: TRUE                                 |                            |  |
| offerDescription     |                                       |                            |                               | ReadOnly: TRUE                                 |                            |  |
| offered              |                                       |                            |                               | ReadOnly: TRUE                                 |                            |  |
| offerNumber          |                                       |                            |                               | ReadOnly: TRUE                                 |                            |  |
| primaryCallScriptId  |                                       |                            |                               | ReadOnly: TRUE                                 |                            |  |

## 5.2.4.5 Seed Data Changes

To pass the "Reason" to RTD follow below mentioned configuration steps.

- 1) Navigate to Administration Runtime Events and click Events.
- Select a record with RTD Intelligent Offers (B2C) as Object Name and with subevent as NotInterested.
- 3) Drill down on Action Set Name and navigate the Personalization Action List Applet child applet.
- 4) Select Set RTD Key List record.
- 5) Navigate to Personalization Action Form Applet and modify the Value field as shown below, and then save the record.

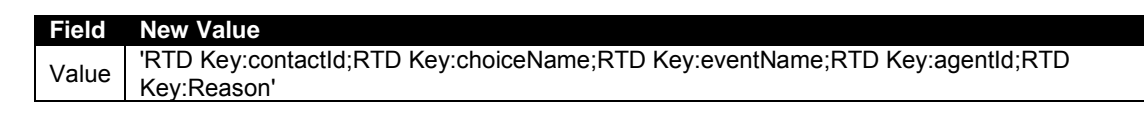

6) Click New Button on the Personalization Action List Applet, and enter the values as shown below.

| Name               | Action Type   | Sequence | Active |
|--------------------|---------------|----------|--------|
| Set RTD Key:Reason | Attribute Set | 7        | TRUE   |

7) Go to Personalization Action Form Applet child applet and enter values for fields as shown below and save the record.

| Profile Attribute | Set Operator | Value    |
|-------------------|--------------|----------|
| RTD Key:Reason    | Set          | [Reason] |

Configuration changes below are required to capture the reasons for rejection from "RTD Retention Actions (B2C)".

## 5.2.4.6 Link

To expose the new "Reason" field in the UI, follow below mentioned configuration steps

• Contact/RTD Retention Actions (B2C) (Mod)

Modify the link as shown below.

| Name                                         | Project | Parent<br>Business<br>Component | Child<br>Business<br>Component | Source<br>Field | Destination<br>Field | No Update<br>No Delete<br>No Insert | Comments |
|----------------------------------------------|---------|---------------------------------|--------------------------------|-----------------|----------------------|-------------------------------------|----------|
| Contact/RTD<br>Retention<br>Actions<br>(B2C) |         |                                 |                                |                 |                      | No Update =<br>FALSE                |          |

#### 5.2.4.7 Business Component

Add a new business component field "Reason".

• RTD Retention Actions (B2C)

| RTD Retention Actions (B2C) |                     |  |  |  |
|-----------------------------|---------------------|--|--|--|
| Class                       | CSSBCVRTDOffers     |  |  |  |
| Project                     | ect RTD Integration |  |  |  |

Add a new field as shown below.

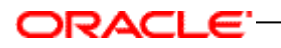

|        | Business Component: RTD Intelligent Offers (B2C) |                   |                                    |            |            |        |
|--------|--------------------------------------------------|-------------------|------------------------------------|------------|------------|--------|
| Name   | Туре                                             | Immediate<br>Post | PickList                           | No<br>Сору | Validation | Column |
| Reason | DTYPE_TEXT                                       | TRUE              | Offer Rejection<br>Reason PickList |            |            |        |

Make a Pick map entry as shown below.

| Pick Maps  | For the Field 'Reason' |       |  |  |
|------------|------------------------|-------|--|--|
| New/Modify | Field Picklist Field   |       |  |  |
| New        | Reason                 | Value |  |  |

#### Add BC user properties as shown below.

| Business Component User Properties |        |        |  |  |  |
|------------------------------------|--------|--------|--|--|--|
| New/Modify                         | Name   | Value  |  |  |  |
| New                                | Reason | Reason |  |  |  |

## 5.2.4.8 Applet

Expose the "Reason" field in the UI.

• RTD Retention Actions Form Applet (B2C) (Mod)

| RTD Retention Actions Form Applet (B2C) |                                                    |  |  |
|-----------------------------------------|----------------------------------------------------|--|--|
| Class                                   | CSSFrame                                           |  |  |
| Project                                 | RTD Integration                                    |  |  |
| BusComp                                 | RTD Retention Actions (B2C)                        |  |  |
| No Update                               | Ν                                                  |  |  |
| Comments                                | Modified " <b>No Update"</b> flag from "Y" to "N". |  |  |

Add a new control as shown below.

|                  | Control                                         |                                  |                               |                                        |                    |  |  |
|------------------|-------------------------------------------------|----------------------------------|-------------------------------|----------------------------------------|--------------------|--|--|
| Name<br>Field    | Caption<br>Caption<br>String                    | HTML<br>Icon Map<br>HTML<br>Type | Detail / MVG / Pick<br>Applet | ReadOnly<br>Runtime<br>Show Popup      | Visible<br>Comment |  |  |
| Reason<br>Reason | Reason<br>SBL_REASO<br>N-<br>1004232329-<br>507 | BC Field                         |                               | Runtime: TRUE<br>Show Pop-up:<br>FALSE | TRUE               |  |  |

Add a new control to the Applet Web Template as shown below.

| Applet Web Template |         |               |                                                                 |  |
|---------------------|---------|---------------|-----------------------------------------------------------------|--|
| Name                | Туре    |               | Web Template                                                    |  |
| Edit                | Edit    |               | Applet Form Grid Layout                                         |  |
|                     |         | Applet Web Te | emplate Item                                                    |  |
| Name                | Control | Туре          | Comments                                                        |  |
| Reason              | Reason  | Control       | Reason column is added to enter the reason for offer rejection. |  |

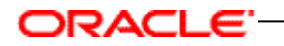

Make following controls as Read-Only.

| Controls                |                              |                                  |                               |                                   |                    |  |
|-------------------------|------------------------------|----------------------------------|-------------------------------|-----------------------------------|--------------------|--|
| Name                    | Caption<br>Caption<br>String | HTML<br>Icon Map<br>HTML<br>Type | Detail / MVG /<br>Pick Applet | ReadOnly<br>Runtime<br>Show Popup | Visible<br>Comment |  |
| contactId               |                              |                                  |                               | ReadOnly: TRUE                    |                    |  |
| ld                      |                              |                                  |                               | ReadOnly: TRUE                    |                    |  |
| Name                    |                              |                                  |                               | ReadOnly: TRUE                    |                    |  |
| churnIndicatorIntensity |                              |                                  |                               | ReadOnly: TRUE                    |                    |  |
| offerDescription        |                              |                                  |                               | ReadOnly: TRUE                    |                    |  |
| offered                 |                              |                                  |                               | ReadOnly: TRUE                    |                    |  |

#### 5.2.4.9 Seed Data Changes

To pass the "Reason" to RTD, apply the following changes to Run Time Events.

- 1) Navigate to Administration Runtime Events, and then click Events.
- 2) Select a record with "RTD Retention Actions (B2C)" as Object Name and subevent as "NotInterested".
- 3) Drill down on Action Set Name, and navigate to Personalization Action List Applet child applet.
- 4) Select the Set RTD Key List record.
- 5) Go to Personalization Action Form Applet and modify the Value field as shown below, and then save the record.

| Field | New Value                                                                   |
|-------|-----------------------------------------------------------------------------|
| Value | 'RTD Key:contactId;RTD Key:choiceName;RTD Key:eventName;RTD Key:agentId;RTD |
|       | Key:Reason'                                                                 |

6) Click New Button on Personalization Action List Applet, and enter the values as shown below.

| Name               | Action Type   | Sequence | Active |
|--------------------|---------------|----------|--------|
| Set RTD Key:Reason | Attribute Set | 7        | TRUE   |

7) Go to the Personalization Action Form Applet child applet and enter values for fields as shown below and save the record.

| Profile Attribute | Set Operator | Value    |
|-------------------|--------------|----------|
| RTD Key:Reason    | Set          | [Reason] |

Configuration changes described below are required to capture the reason for rejection from "RTD Intelligent Offers (B2B)".

#### 5.2.4.10 Link

Apply the following configuration changes to make "RTD Intelligent Offers List Applet (B2B)" applet columns editable in the UI.

• Account/RTD Intelligent Offers (B2B) (Mod)

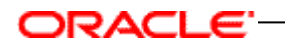

Modify the link as shown below.

| Name                                       | Project | Parent<br>Business<br>Component | Child<br>Business<br>Component | Source<br>Field | Destination<br>Field | No Update<br>No Delete<br>No Insert | Comments |
|--------------------------------------------|---------|---------------------------------|--------------------------------|-----------------|----------------------|-------------------------------------|----------|
| Account/RTD<br>Intelligent<br>Offers (B2B) |         |                                 |                                |                 |                      | No Update =<br>FALSE                |          |

## 5.2.4.11 Business Component

Add a new field "Reason" to business component "RTD Intelligent Offers (B2B)" as shown in below configuration steps.

• RTD Intelligent Offers (B2B) (Mod)

| RTD Intelligent Offers (B2B) |                 |  |  |  |
|------------------------------|-----------------|--|--|--|
| Class                        | CSSBCVRTDOffers |  |  |  |
| Project                      | RTD Integration |  |  |  |

Add a new field as shown below.

| Business Component: RTD Intelligent Offers (B2B) |      |                     |            |                |                                 |
|--------------------------------------------------|------|---------------------|------------|----------------|---------------------------------|
| Name                                             | Join | Calculated<br>Value | Туре       | Immediate Post | PickList                        |
| Reason                                           |      |                     | DTYPE_TEXT | TRUE           | Offer Rejection Reason PickList |

Make a Pick map entry as shown below.

| Pick Maps  | For the Field 'Reason' |       |  |  |
|------------|------------------------|-------|--|--|
| New/Modify | Field Picklist Field   |       |  |  |
| New        | Reason                 | Value |  |  |

Add BC user properties as shown below.

| Business Component User Properties |        |        |  |  |  |
|------------------------------------|--------|--------|--|--|--|
| New/Modify Name Value              |        |        |  |  |  |
| New                                | Reason | Reason |  |  |  |

#### 5.2.4.12 Applet

To expose the "Reason" field in the UI follow below mentioned configuration steps.

• RTD Intelligent Offers List Applet (B2B) (Mod)

Update the existing applet as shown below.

| RTD Intelligent Offers List Applet (B2B) |                                            |  |  |  |  |
|------------------------------------------|--------------------------------------------|--|--|--|--|
| Class                                    | CSSFrameList                               |  |  |  |  |
| Project                                  | RTD Integration                            |  |  |  |  |
| BusComp                                  | RTD Intelligent Offers (B2B)               |  |  |  |  |
| No Update                                | Ν                                          |  |  |  |  |
| Comments                                 | Modified "No Update" flag from "Y" to "N". |  |  |  |  |

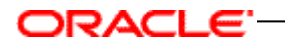

Add a new List Column as shown below.

| List Columns     |                                         |                            |                               |                                                        |                            |  |  |
|------------------|-----------------------------------------|----------------------------|-------------------------------|--------------------------------------------------------|----------------------------|--|--|
| Name<br>Field    | Display Name<br>Symbolic String         | HTML Icon Map<br>HTML Type | Detail / MVG<br>/ Pick Applet | Available<br>ReadOnly<br>Runtime<br>Show Popup         | Show In<br>List<br>Comment |  |  |
| Reason<br>Reason | Reason<br>SBL_REASON-<br>1004232329-507 | Field                      |                               | Available: TRUE<br>Runtime: TRUE<br>Show Pop-up: FALSE | TRUE                       |  |  |

Add a new List Column to the Applet Web Template as shown below.

| Applet Web Template |           |                              |  |  |  |  |
|---------------------|-----------|------------------------------|--|--|--|--|
| Name                | Туре      | Web Template                 |  |  |  |  |
| Edit List           | Edit List | Applet List (Base/Edit List) |  |  |  |  |

| Applet Web Template Item |         |           |                                           |  |  |  |  |
|--------------------------|---------|-----------|-------------------------------------------|--|--|--|--|
| Name                     | Control | Туре      | Comments                                  |  |  |  |  |
| Reason                   | Reason  | List Item | Reason column is added to allow enter the |  |  |  |  |
|                          |         |           | reasons of offers rejection.              |  |  |  |  |

Modify existing List Columns as shown below.

| List Columns         |                                       |                               |                               |                                                |                         |
|----------------------|---------------------------------------|-------------------------------|-------------------------------|------------------------------------------------|-------------------------|
| Name                 | Display<br>Name<br>Symbolic<br>String | HTML Icon<br>Map<br>HTML Type | Detail / MVG /<br>Pick Applet | Available<br>ReadOnly<br>Runtime<br>Show Popup | Show In List<br>Comment |
| contactId            |                                       |                               |                               | ReadOnly: TRUE                                 |                         |
| id                   |                                       |                               |                               | ReadOnly: TRUE                                 |                         |
| likelihoodAcceptance |                                       |                               |                               | ReadOnly: TRUE                                 |                         |
| likelihoodIntensity  |                                       |                               |                               | ReadOnly: TRUE                                 |                         |
| name                 |                                       |                               |                               | ReadOnly: TRUE                                 |                         |
| offerDescription     |                                       |                               |                               | ReadOnly: TRUE                                 |                         |
| offerId              |                                       |                               |                               | ReadOnly: TRUE                                 |                         |
| offerNumber          |                                       |                               |                               | ReadOnly: TRUE                                 |                         |
| primaryCallScriptId  |                                       |                               |                               | ReadOnly: TRUE                                 |                         |

#### 5.2.4.13 Seed Data Changes

To pass the Reason to RTD, apply the following changes to Run Time Events.

- 1) Navigate to Administration Runtime Events and click Events.
- 2) Select a record with "RTD Intelligent Offers (B2B)" as Object Name and with subevent as "NotInterested".
- 3) Drill down on Action Set Name, and navigate to Personalization Action List Applet child applet.
- 4) Select the Set RTD Key List record.
- 5) Go to Personalization Action Form Applet and modify the Value field as shown below and save the record.

| Field | New Value                                                                   |
|-------|-----------------------------------------------------------------------------|
| Value | 'RTD Key:contactId;RTD Key:choiceName;RTD Key:eventName;RTD Key:agentId;RTD |
|       | Key:Reason'                                                                 |

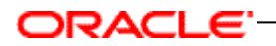

6) Click New Button on the Personalization Action List Applet, and enter the values as shown below.

| Name               | Action Type   | Sequence | Active |
|--------------------|---------------|----------|--------|
| Set RTD Key:Reason | Attribute Set | 7        | TRUE   |

7) Go to Personalization Action Form Applet child applet and enter values for fields as shown below and save the record.

| Profile Attribute | Set Operator | Value    |
|-------------------|--------------|----------|
| RTD Key:Reason    | Set          | [Reason] |

Configuration changes described below are required to capture the reasons for rejection from RTD Retention Actions (B2B).

#### 5.2.4.14 Link

• Account/RTD Retention Actions (B2B) (Mod)

Modify the link as shown below.

| Name                                      | Project | Parent<br>Business<br>Component | Child<br>Business<br>Component | Source<br>Field | Destination<br>Field | No Update<br>No Delete<br>No Insert | Comments |
|-------------------------------------------|---------|---------------------------------|--------------------------------|-----------------|----------------------|-------------------------------------|----------|
| Account/RTD<br>Retention<br>Actions (B2B) |         |                                 |                                |                 |                      | No Update =<br>FALSE                |          |

#### 5.2.4.15 Business Component

• RTD Retention Actions (B2B)

| RTD Retention Actions (B2B) |                 |  |  |  |  |  |
|-----------------------------|-----------------|--|--|--|--|--|
| Class                       | CSSBCVRTDOffers |  |  |  |  |  |
| Project                     | RTD Integration |  |  |  |  |  |

Add a new field as shown below.

| Business Component: RTD Retention Actions (B2B) |      |                     |            |                   |                                    |            |            |        |
|-------------------------------------------------|------|---------------------|------------|-------------------|------------------------------------|------------|------------|--------|
| Name                                            | Join | Calculated<br>Value | Туре       | Immediate<br>Post | PickList                           | No<br>Copy | Validation | Column |
| Reason                                          |      |                     | DTYPE_TEXT | TRUE              | Offer Rejection Reason<br>PickList |            |            |        |

#### Make a Pick map entry as shown below.

| Pick Maps  | For the Field 'Reason' |       |  |
|------------|------------------------|-------|--|
| New/Modify | Field Picklist Field   |       |  |
| New        | Reason                 | Value |  |

#### Add BC user properties as shown below.

| Business Component User Properties |        |        |  |  |
|------------------------------------|--------|--------|--|--|
| New/Modify                         | Name   | Value  |  |  |
| New                                | Reason | Reason |  |  |

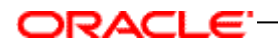

## 5.2.4.16 Applet

• RTD Retention Actions Form Applet (B2B) (Mod)

| RTD Retention Actions Form Applet (B2B) |                                                     |  |
|-----------------------------------------|-----------------------------------------------------|--|
| Class                                   | CSSFrame                                            |  |
| Project                                 | RTD Integration                                     |  |
| BusComp                                 | RTD Retention Actions (B2B)                         |  |
| No Update                               | Ν                                                   |  |
| Comments                                | Modified " <b>No Update</b> " flag from "Y" to "N". |  |

Add a new control as shown below.

| Control          |                                     |               |                         |                                        |         |
|------------------|-------------------------------------|---------------|-------------------------|----------------------------------------|---------|
| Name             | Caption                             | HTML Icon Map | Detail /                | ReadOnly                               | Visible |
| Field            | Caption String                      | HTML Type     | MVG /<br>Pick<br>Applet | Runtime<br>Show Popup                  | Comment |
| Reason<br>Reason | Reason<br>SBL_REASON-1004232329-5O7 | BC Field      |                         | Runtime: TRUE<br>Show Pop-up:<br>FALSE | TRUE    |

Add a new Applet Web Template Item to Applet Web Template as shown below.

| Applet Wel | b Template      |         |                                                                    |
|------------|-----------------|---------|--------------------------------------------------------------------|
| Name       | Туре            |         | Web Template                                                       |
| Edit       | Edit            |         | Applet Form Grid Layout                                            |
| Applet Wel | b Template Item |         |                                                                    |
| Name       | Control         | Туре    | Comments                                                           |
| Reason     | Reason          | Control | Reason column is added to enter the reason<br>for offer rejection. |

Make the following controls as read-only.

| Name                    | Caption<br>Caption String | HTML Icon<br>Map<br>HTML Type | Detail / MVG /<br>Pick Applet | ReadOnly<br>Runtime<br>Show Popup | Visible<br>Comment |
|-------------------------|---------------------------|-------------------------------|-------------------------------|-----------------------------------|--------------------|
| Name                    |                           |                               |                               | ReadOnly: TRUE                    |                    |
| churnIndicatorIntensity |                           |                               |                               | ReadOnly: TRUE                    |                    |
| offerDescription        |                           |                               |                               | ReadOnly: TRUE                    |                    |

#### 5.2.4.17 Seed Data Changes

To pass the "Reason" to RTD, apply the following changes to Run Time Events.

- 1) Navigate to Administration Runtime Events and click Events.
- 2) Select a record with "RTD Retention Actions (B2B)" as Object Name and with subevent as "NotInterested".
- Drill down on Action Set Name, and navigate to Personalization Action List Applet child applet.
- 4) Select Set RTD Key List record and go to Personalization Action Form Applet" and modify the Value field as shown below and save the record.

| Field | New Value                                                                   |
|-------|-----------------------------------------------------------------------------|
| Value | 'RTD Key:contactId;RTD Key:choiceName;RTD Key:eventName;RTD Key:agentId;RTD |
|       | Key:Reason'                                                                 |

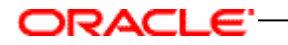

5) Click the New Button on Personalization Action List Applet, and enter the values as shown below.

| Name               | Action Type   | Sequence | Active |
|--------------------|---------------|----------|--------|
| Set RTD Key:Reason | Attribute Set | 7        | TRUE   |

6) Go to "Personalization Action Form Applet" child applet and enter values for fields as shown below and save the record.

| Profile Attribute | Set Operator | Value    |
|-------------------|--------------|----------|
| RTD Key:Reason    | Set          | [Reason] |

#### 5.2.4.18 Applet

Contact/Prospect Response Detail List Applet- Non Admin (Mod)

| Contact/Prospect Response Detail List Applet- Non Admin |                                   |  |  |
|---------------------------------------------------------|-----------------------------------|--|--|
| Class                                                   | CSSSWEFrameResponseList           |  |  |
| Project                                                 | Response                          |  |  |
| BusComp                                                 | Response                          |  |  |
| Comments                                                | Added a new list column "Reason". |  |  |

Add a new List Column to the Applet as shown below.

| List Column                     |                                         |                               |                            |                                                           |                         |
|---------------------------------|-----------------------------------------|-------------------------------|----------------------------|-----------------------------------------------------------|-------------------------|
| Name<br>Field                   | Display Name<br>Symbolic String         | HTML Icon<br>Map<br>HTML Type | Detail / MVG / Pick Applet | Available<br>ReadOnly<br>Runtime<br>Show Popup            | Show In List<br>Comment |
| Reason<br>Reject Reason<br>Code | Reason<br>SBL_REASON-<br>1004232329-507 | Field                         |                            | Available: TRUE<br>Runtime: TRUE<br>Show Pop-up:<br>FALSE | TRUE                    |

Add a new List Column to the Applet Web Template as shown below.

| Applet Web | Template        |           |                                                                     |
|------------|-----------------|-----------|---------------------------------------------------------------------|
| Name       | Туре            |           | Web Template                                                        |
| Edit List  | Edit List       |           | Applet List (Base/Edit List)                                        |
| Applet We  | b Template Item |           |                                                                     |
| Name       | Control         | Туре      | Comments                                                            |
| Reason     | Reason          | List Item | Reason column is added to enter the reasons<br>of offers rejection. |

#### 5.2.5 Configuring the offer attributes passed from RTD to Siebel

In IOG 3.0, you can configure the offer attributes passed from RTD to Siebel. For example, you can pass the type of recommendation (up-sell or churn), Account Number, Phone line (service Id), Contract Number (asset number), Campaign Id, or Treatment Id as long as they are defined in the offer object in RTD Decision Studio.

Follow the configuration steps below if user wishes to add channel field to intelligent offers Applet.

**Note:** Make sure Send to Client is checked for channel attribute in RTD Inline Service.

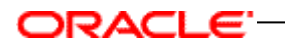

## 5.2.5.1 Business Component

• RTD Intelligent Offers (B2C)

| RTD Intelligent Offers (B2C) |                 |  |  |  |
|------------------------------|-----------------|--|--|--|
| Class                        | CSSBCVRTDOffers |  |  |  |
| Project                      | RTD Integration |  |  |  |

Add a new field as shown below.

| Business | Compon | ent: RTD Intelli    | gent Offers (B2C) |                   |          |            |                |        |
|----------|--------|---------------------|-------------------|-------------------|----------|------------|----------------|--------|
| Name     | Join   | Calculated<br>Value | Туре              | Immediate<br>Post | PickList | Nо<br>Сору | Validat<br>ion | Column |
| channel  |        |                     | DTYPE_TEXT        |                   |          |            |                |        |

## 5.2.5.2 Applet

• RTD Intelligent Offers List Applet (B2C) ((Mod)

| RTD Intelligent Offers List Applet (B2C) |                                    |  |  |
|------------------------------------------|------------------------------------|--|--|
| Class                                    | CSSFrameList                       |  |  |
| Project                                  | RTD Integration                    |  |  |
| BusComp RTD Intelligent Offers (B2C)     |                                    |  |  |
| Comments                                 | Added a new list column "channel". |  |  |

Add a new List Column to the Applet as shown below.

| List Column   |                                 |                               |                            |                                                |                            |  |
|---------------|---------------------------------|-------------------------------|----------------------------|------------------------------------------------|----------------------------|--|
| Name<br>Field | Display Name<br>Symbolic String | HTML Icon<br>Map<br>HTML Type | Detail / MVG / Pick Applet | Available<br>ReadOnly<br>Runtime<br>Show Popup | Show In<br>List<br>Comment |  |
| channel       | Channel                         | Text                          |                            | Available: TRUE<br>Runtime: TRUE               | TRUE                       |  |
| channel       | SBL_CHANNEL-<br>1004224441-0N9  |                               |                            | Show Pop-up:<br>FALSE                          |                            |  |

Add a new List Column to the Applet Web Template as shown below.

| Applet Web Template      |           |           |                                         |  |  |  |
|--------------------------|-----------|-----------|-----------------------------------------|--|--|--|
| Name                     | Туре      |           | Web Template                            |  |  |  |
| Edit List                | Edit List |           | Applet List (Base/Edit List)            |  |  |  |
| Applet Web Template Item |           |           |                                         |  |  |  |
| Name                     | Control   | Туре      | Comments                                |  |  |  |
| Channel                  | Channel   | List Item | Media type code information sent by RTD |  |  |  |

## 5.2.6 Selecting RTD Advisor

There might be multiple advisors created in RTD Decision Studio to generate offer recommendations, each with its own goal and offer set. In IOG 3.0, you can specify which advisor to use by configuring the advisor's name in IOG.

Follow the configuration steps below to change the advisor name in order to get intelligent offers for B2C Application

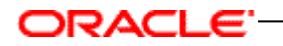

## 5.2.6.1 Business Component

• RTD Intelligent Offers (B2C) (Mod)

| RTD Intelligent Offers (B2C) |                 |  |  |  |
|------------------------------|-----------------|--|--|--|
| Class                        | CSSBCVRTDOffers |  |  |  |
| Project                      | RTD Integration |  |  |  |

Modify a BC user property as shown below.

| Business Component User Properties |                   |                      |  |  |  |
|------------------------------------|-------------------|----------------------|--|--|--|
| New/Modify Name Value              |                   |                      |  |  |  |
| Modify                             | Integration Point | GetIntelligentOffers |  |  |  |

Follow below mentioned configuration steps to change the advisor name to get intelligent offers for B2B Application.

#### 5.2.6.2 Business Component

• RTD Intelligent Offers (B2B) (Mod)

| RTD Intelligent Offers (B2B) |                 |  |  |  |
|------------------------------|-----------------|--|--|--|
| Class                        | CSSBCVRTDOffers |  |  |  |
| Project                      | RTD Integration |  |  |  |

Modify a BC user property as shown below.

| Business Component User Properties |                   |                      |  |  |
|------------------------------------|-------------------|----------------------|--|--|
| New/Modify Name Value              |                   |                      |  |  |
| Modify                             | Integration Point | GetIntelligentOffers |  |  |

#### 5.2.7 Selecting RTD inline service

In IOG 3.0, you can select the RTD inline service to use (SiebelB2B or SiebelB2C) in Siebel. Follow the steps below to change RTD inline service name for B2B or B2C Application

System Preference

| System Preference Name   | System Preference Value | Description                                    |
|--------------------------|-------------------------|------------------------------------------------|
| RTD_B2B_APPLICATION_NAME | SiebelB2B               | RTD Inline Service name for<br>B2B Application |
| RTD_B2C_APPLICATION_NAME | SiebelB2C               | RTD Inline service name for<br>B2C Application |

## 5.2.7.1 Business Component (Modify)

Apply following configuration changes to respective business components.

• RTD Intelligent Offers (B2B)

| Buscomp User Properties |                          |                                                                                         |  |  |
|-------------------------|--------------------------|-----------------------------------------------------------------------------------------|--|--|
| Name                    | Value                    | Comments                                                                                |  |  |
| Syspref Application     | RTD_B2B_APPLICATION_NAME | To support customizability of<br>RTD B2B Inline Service name<br>from System Preferences |  |  |

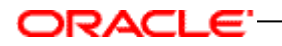

• RTD Retention Actions (B2B)

| Buscomp User Properties |                          |                                                                                            |  |  |  |
|-------------------------|--------------------------|--------------------------------------------------------------------------------------------|--|--|--|
| Name                    | Value                    | Comments                                                                                   |  |  |  |
| Syspref Application     | RTD_B2B_APPLICATION_NAME | To support customizability of<br>RTD B2B Inline Service<br>name from System<br>Preferences |  |  |  |

## • RTD Intelligent Offers (B2C)

| Buscomp User Properties |                          |                                                                                         |  |
|-------------------------|--------------------------|-----------------------------------------------------------------------------------------|--|
| Name                    | Value                    | Comments                                                                                |  |
| Syspref Application     | RTD_B2C_APPLICATION_NAME | To support customizability of<br>RTD B2C Inline Service name<br>from System Preferences |  |

## RTD Retention Actions (B2C)

| Buscomp User Properties |                          |                                                                                            |  |
|-------------------------|--------------------------|--------------------------------------------------------------------------------------------|--|
| Name                    | Value                    | Comments                                                                                   |  |
| Syspref Application     | RTD_B2C_APPLICATION_NAME | To support customizability of<br>RTD B2C Inline Service<br>name from System<br>Preferences |  |

## 5.2.8 Customizing the session key

RTD obtains customer information from the current Siebel session. In IOG 3.0, you can select one of the following attributes as the session key: MSISDN, telephone number, account ID, contact ID.

Follow the configuration steps below if user wishes to change the session key name for B2C Application

## 5.2.8.1 Business Component

• RTD Intelligent Offers (B2C) (Mod)

| RTD Intelligent Offers (B2C) |                 |  |
|------------------------------|-----------------|--|
| Class                        | CSSBCVRTDOffers |  |
| Project                      | RTD Integration |  |

Modify a BC user property as shown below.

| Business Component User Properties |             |           |  |  |
|------------------------------------|-------------|-----------|--|--|
| New/Modify Name Value              |             |           |  |  |
| Modify                             | Session Key | contactId |  |  |

Edit Server Scripts to set session key value in RTD\_SESSION\_KEY\_VAL profile attribute.

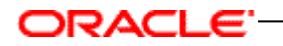

Follow the configuration steps below to change the session key name for B2B Application.

## 5.2.8.2 Business Component

• RTD Intelligent Offers (B2B) (Mod)

| RTD Intelligent Offers (B2B) |                 |  |
|------------------------------|-----------------|--|
| Class                        | CSSBCVRTDOffers |  |
| Project                      | RTD Integration |  |

Modify a BC user property as shown below.

| Business Component User Properties |             |           |  |  |  |
|------------------------------------|-------------|-----------|--|--|--|
| New/Modify Name Value              |             |           |  |  |  |
| Modify                             | Session Key | accountId |  |  |  |

Edit Server Scripts to set session key value in RTD\_SESSION\_KEY\_VAL profile attribute.

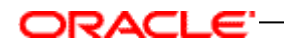

# 6 Optional Setups

## 6.1 Setting up Demo Intelligent Cross Sell and Retention Management

The SiebelB2C and SiebelB2B RTD metadata have demo intelligent cross sell and retention management scenarios pre-built, but require a small modification to activate the logic.

- Open SiebelB2C (or SiebelB2B) in Oracle RTD Decision Studio. Expand the Service Metadata folder, then the Decisions folder, and double-click on the decision Select Intelligent Offers for editing.
- 2) Make active the Custom Selection tab, check the checkbox labeled Custom selection, and choose **DemoSelection** from the Selection Function dropdown.

| 🏮 Select Intelligent Offers 🗙                                                           |      |  |
|-----------------------------------------------------------------------------------------|------|--|
| Description:                                                                            |      |  |
| Selects the best intelligent offers to present taking into consideration multiple goals |      |  |
| Selection Criteria Custom Selection Pre/Post Selection Logic                            |      |  |
| Decision Parameters:                                                                    |      |  |
| Name                                                                                    | Туре |  |
|                                                                                         |      |  |
|                                                                                         |      |  |
| Custom selection<br>Selection <u>Function</u> :<br>DemoSelection                        |      |  |

3) Save the changes and redeploy the Inline Service.

#### 6.1.1 Single-customer demo tests

For SiebelB2C, the retail banking scenario is as follows:

| Scenario Type | Description                                                                                                    |
|---------------|----------------------------------------------------------------------------------------------------|
| Cross Sell    | Linda Johnson is a 70 year old conservative customer of Bank<br>X. She has a checking and savings account and banks via<br>traditional check writing and branch teller only. Linda calls the<br>bank and the agent clicks on the phone icon to accept the call.<br>The agent is navigated to the customer dashboard view<br>displaying Linda's profile, financial assets, recent activities, etc.<br>The dashboard also indicates that Linda is currently low churn<br>risk and the best cross sell offer at this time is a <i>mortgage</i> |

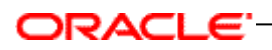

| Scenario Type | Description                                                                                                    |  |
|---------------|----------------------------------------------------------------------------------------------------|--|
|               | <i>related offer.</i> Linda then indicates that she is calling to <i>order checks.</i> The agent places the order and creates an activity to log the call reason. With the additional call reason, the dashboard refreshes the best cross sell offers and now recommends a <i>web bill pay offer.</i> The agent delivers the offer and Linda's response is tracked to the campaign and offer.                                                                                                    |  |
| Retention     | Robert Knowles is a young 25 year old day trader. Although his<br>brokerage account is with Bank X, he does not have a checking<br>or savings account there. Robert calls the bank and the agent<br>clicks on the phone icon to accept the call. The agent in<br>navigated to the customer dashboard view displaying Robert's<br>profile, financial assets, recent activity etc. The dashboard also<br>indicated that Robert has moderate churn risk and the best<br>cross sell offer at this time is a <i>Millennium Credit Card offer</i> .<br>Robert then indicates that he is calling <i>to inquire about his</i><br><i>recent trading fees</i> . The agent explains the fees and creates and<br>activity to log the call reason. With the additional call reason,<br>the dashboard updates to indicate that Robert has become hig<br>churn risk and a retention action is necessary. The agent offers<br>a <i>Free One Time Fees Waiver</i> and Robert's response is tracker |  |

For SiebelB2B, the telecommunications scenario is as follows:

| Scenario Type | Description                                                                                                    |
|---------------|----------------------------------------------------------------------------------------------------|
| Cross Sell    | Pat Weathers is a real estate who is constantly on the go when<br>making mobile calls. He has an average usage of 1400+<br>minutes a month. Pat calls the telecom company and the agent<br>clicks on the phone icon to accept the call. The agent is<br>navigated to the customer dashboard view displaying Pat's<br>profile, service items, billing items, recent activities, etc. The<br>dashboard also indicates that Pat is currently low churn risk and<br>the best cross sell offer at this time is a 50% Off Hands Free<br>Cell Kit offer. Pat then indicates that he is calling to Order an<br>SMS Plan. Before the agent places the order, he creates an<br>activity to log the call reason. With the additional call reason,<br>the dashboard refreshes the best cross sell offers and now<br>recommends an Upgrade to Blackberry 7230 Unlimited Internet<br>offer. The agent delivers the offer and Pat's response is tracked<br>to the campaign and offer. |
| Retention     | Shirley Roberts is a consultant who runs a home based<br>business. She's a Gold customer in terms of profitability partly<br>due to her Very High monthly cell phone bills. Due to recent                                                                                                    |

| Scenario Type | Description                                                                                                    |
|---------------|----------------------------------------------------------------------------------------------------|
|               | network repairs, she has experienced a spike in dropped calls<br>the last 30 days. Shirley calls the telecom company and the<br>agent clicks on the phone icon to accept the call. The agent is<br>navigated to the customer dashboard view displaying Shirley's<br>profile, service items, billing items, recent activities, etc. The<br>dashboard also indicates that Shirley has moderate churn risk<br>and the best cross sell offer at this time is a <i>One Month Trial</i><br><i>DSL Program offer</i> . Shirley then indicates that she is calling to<br>complain about recent dropped calls. The agent explains that<br>the reason for dropped calls was due to recent network repairs<br>and creates an activity to log the call reason. With the<br>additional call reason, the dashboard updates to indicate that<br>Shirley has become high churn risk and a retention action is<br>necessary. The agent offers a 200 Minute Credit on Dropped<br><i>Calls</i> and Shirley's response is tracked to the campaign and<br>offer. |

The SiebelB2C and SiebelB2B metadata have been configured to demo the above scenarios by 1) checking for the demo customers and hard coding the cross sell and retention scenarios and 2) providing a GenerateLearnings entry point for bulk generating customer interactions that train the Oracle RTD learning models.

## 6.1.2 Bulk customers demo tests

In order to bulk generate the customer interactions, both SiebelB2C and SiebelB2B provide corresponding load generator scripts to invoke the GenerateLearnings advisor with 10,000 unique customer ids Each call of the script does the following:

- 1) Generate Learnings advisor integration point is invoked by load generator with unique customer id.
- 2) A new session is started.
- 3) The Session Started event is logged on the Churn Indicator Event choice.
- 4) Customer or Account entity is filled with demo data.
- 5) A random eligible choice under intelligent offers choice group is selected.
- 6) The Presented event is logged on the selected offer.
- 7) IsInterested is called to check if customer is interested in selected offer.
- 8) If so, the Interested event is logged on the selected offer.
- 9) IsAttrite is called to check if the customer would churn.
- 10) Is so, the Churn Indicated event is logged on the Churn Indicator Event choice.
- 11) End session on exiting the integration point and commit the learnings.

In order to run the script, perform the following:

- 1) Start the Oracle RTD Load Generator utility by double-clicking on the loadgen.cmd script in *RTD\_HOME*\scripts\loadgen.cmd, where *RTD\_HOME* is where you had unzipped the Oracle RTD install (ex: C:\OracleBI\RTD\scripts\loadgen.cmd).
- From Load Generator, open the SiebelB2C\_LoadGenerator.xml or SiebelB2B\_LoadGenerator.xml script provided in the Oracle RTD Applications media pack directory depending on the Siebel Enterprise Server version and the application type (B2B or B2C), for example:

\software\Oracle Real-Time Decisions for Siebel Intelligent Offer Generation\Siebel8.1\B2C\SiebelB2B\_LoadGenerator.xml

- 3) Go to the General tab and select the clientHttpEndPoints.properties file in the clients folder of the Oracle RTD installation (ex: C:\OracleBI\RTD\clients\). You may need to first edit this file if the Oracle RTD server is on a different machine than the load generator such as the case when Oracle RTD server is on UNIX.
- Review the setup in the Variable and Edit Script tab. The customer or account id should be a sequence of integers with 1. The script should only invoke the Generate Learnings integration point.
- 5) Start the script from the Run tab and let it run 10,000 requests. Verify that the load generator is contacting the intended server and also check for exceptions in the RT server log. If there are exceptions you need to troubleshoot the script.
- 6) Open the Oracle RTD Decision Center UI and log into the latest deployment state of SiebelB2C or SiebelB2B when prompted. Verify that counts and analysis are being displayed for intelligent offer choices and the churn indicator event choice. The drivers and best-fit reports should model the scenarios described above.

## 6.2 Utilizing analytics data via OLAP tables

Follow the instructions in this section to enable the use of Siebel Analytics / Oracle BI data as part of the decision logic in the IOG Inline Services SiebelB2B and SiebelB2C. The sequence is as follows:

- 1) Create and populate OLAP tables for history entities
- 2) Configure OLAP data source
- 3) Modify IOG Inline Services to include the history attributes

## 6.2.1 Create and populate the OLAP Tables for History Entities

Siebel Analytics Server / Oracle BI provides behavioral and aggregate metrics that are sourced by Oracle RTD to enrich the customer profile for learning. Siebel Analytics Server / Oracle BI needs to stage the behavioral metrics in a custom OLAP table so that Oracle RTD can access the table using standard DB2, Oracle, SQL Server or Teradata drivers. Siebel Analytics Server / Oracle BI does not support connectivity from a JDBC interface directly. The following steps assume that Analytics Server has already been

installed and is running a Siebel 7.5.x, 7.7.x or 7.8.x RPD against the Siebel RMW. If you are using Oracle BI 10.1.3.2-10.1.3.4, these instructions will still work, please substitute Siebel Analytics paths with Oracle BI paths.

 Using a command window, go to siebelanalytics/bin folder and run nQCmd.exe. Enter the ODBC DSN and administrative username password to connect to the Siebel Analytics Server. Select option [Q]:

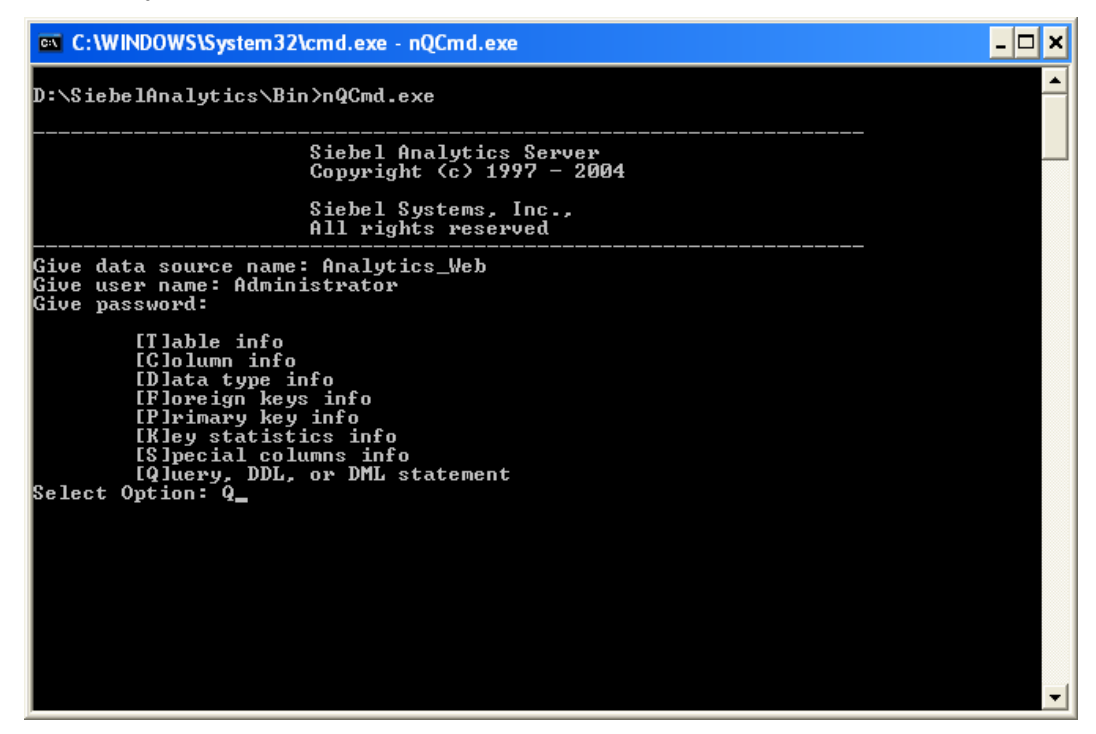

 In another window, navigate to the Inline Service specific analytics server query file. This file can be found in the Oracle RTD Applications media pack, in the directory (for example, for Siebel 8.1 and Siebel B2C):

\software\Oracle Real-Time Decisions for Siebel Intelligent Offer Generation\Siebel8.1\B2C\SQL\_ANALYTICS\_SERVER.txt

3) For each of the POPULATE statements in the file, execute the statement into the nQCmd.exe window. As an example, the statement will retrieve the result set as specified in the logical SQL and insert into the RTD\_SRVREQ\_HISTORY table through the Data Warehouse Connection Pool. The below table lists all the statements:

| Service                | Entity                     | OLAP Table      | Description                                                                             |
|------------------------|----------------------------|-----------------|-----------------------------------------------------------------------------------------|
| SiebelB2C<br>SiebelB2B | Service Request<br>History | RTD_SRVREQ_HIST | Average Service Quality,<br># of Critical SRs,<br>Average SR Duration, #<br>of Open SRs |
| SiebelB2C<br>SiebelB2B | Order History              | RTD_ORDER_HIST  | % Change Quarter Ago<br>Total Order Revenue, #<br>of Orders                             |

Here an example run of the Service Request History populate statement:

| C:\WINDOWS\System32\cmd.exe - nQCmd.exe                                                                                                    | - 🗆 🗙                                                                                                    |
|----------------------------------------------------------------------------------------------------|----------------------------------------------------------------------------------------------------|
| [Q]uery, DDL, or DML statement<br>Select Option: Q                                                                                                    |                                                                                                    |
| Give SQL Statement: POPULATE RTD_SR_HIST MODE (CREATE TABLE CONNECTION POOL '<br>a Warehouse Connection Pool') AS SELECT "- Profile".ROW_ID ROW_ID, "- Service<br>quest Facts"."# Assets with Service Requests" NUM_SR_ASSETS, "- Service Reque<br>Facts"."Average Service Quality" AUG_SUC_QITY, "- Service Request Facts"."#<br>ritical SRs" NUM_CRIT_SR, "- Service Request Facts"."Average SR Duration Days<br>UG_SR_DAYS, "- Service Request Facts"."# of Open SRs" NUM_OPEN_SR, "- Service<br>quest History Facts"."X Chg Quarter Ago # of Critical SRs" OPEN_SR_CHG_QTR,<br>"POPULATE RTD_SR_HIST MODE (CREATE TABLE CONNECTION POOL "Data Warehouse Conne<br>on Pool") AS SELECT "- Profile".ROW_ID ROW_ID, "- Service Request Facts"."# of<br>ts with Service Requests "NUM_SR_ASSETS, "- Service Request Facts"."# of<br>Service Request Facts". "Average SR Duration Days<br>ice Quality" AUG_SUC_QITY, "- Service Request Facts"."# of<br>TSR, "- Service Request Facts". "Average SR Duration Days<br>ice Request Facts". "MUM_SR_ASSETS, "- Service Request Facts"."Average<br>ice Quality" AUG_SUC_QITY, "- Service Request Facts"."# of<br>Critical SRs" NUM_SR_ASSETS, "- Service Request Facts"."Average<br>ice Request Facts"."# of Open SRs" NUM_OPEN_SR, "- Service Request History Fact<br>"."% Chg Quarter Ago # of Critical SRs" CRIT_SR_CHG_QTR, "- Service Request History Fa<br>."% Chg Quarter Ago # of Critical SRs" OPEN_SR_CHG_QTR FROM "Service Request H<br>"." | "Dat<br>e Re<br>est<br>of C<br>f<br>e Re<br>e Re<br>R FR<br>ecti<br>Asse<br>_CRI<br>ervi<br>cts"<br>isto<br>ests |
| ROW_ID UM_SR_ASSETS AUG_SUC_QLTY NUM_CRIT_S<br>AUG_SR_DAYS NUM_OPEN_SR CRIT_SR_CHG_QTR N_SR_CHG_QTR                                                                                                    | SR<br>                                                                                                    |
| Row count: 0                                                                                                    |                                                                                                    |
| Give SQL Statement:                                                                                                    | -                                                                                                    |

4) Once the tables have been created, connect to the SIEBEL\_OLAP DSN using any SQL tool and verify that the RTD\_\* tables exist and contain data.

## 6.2.2 Configure OLAP data source

ORACLE"

The following JDBC data source is required in order to utilize analytics data generated in section 6.2.1- Create and populate the OLAP Tables for History Entities:

| Data Source Name | Туре   | Description                                                                                 |
|------------------|--------|---------------------------------------------------------------------------------------------|
| SIEBEL_OLAP      | Source | Used to fill the service request and order history entities using pre-populate OLAP tables. |

To create the **SIEBEL\_OLAP** data source in the application server and RTD resource references to it, refer to the Oracle RTD platform document *Installation and Administration of Oracle RTD*, with section numbers as specified by the following table.

| Application server | Section #      | Notes                                                                                         |
|--------------------|----------------|-----------------------------------------------------------------------------------------------|
| Oracle AS 10.1.3   | Section<br>7.1 | In section 7.1.2, steps 11a and 11b: set the data source and JNDI names to <b>SIEBEL_OLAP</b> |
| IBM WebSphere 6.1  | Section<br>7.2 | In section 7.2.1, steps 13b and 13c: set the data source and JNDI names to <b>SIEBEL_OLAP</b> |
| BEA WebLogic 9.2   | Section<br>7.3 | In section 7.3.2, steps 4a and 4b: set the data source and JNDI names to <b>SIEBEL_OLAP</b>   |

## 6.2.3 Test the OLAP data source

After you have created the SIEBEL\_OLAP data source as described above, verify that the SIEBEL\_OLAP data source is accessible by the Oracle RTD server. Start Oracle RTD Decision Studio and make sure SiebelB2B or SiebelB2C is shown in the Inline Service Explorer. For more information on setting up an IOG inline service, see section 3.7 - Deploying the Siebel IOG Inline Service to the Oracle RTD Server.

- 1) Expand the data sources folder and double click on Order History, and then click Import.
- Select the running Oracle RTD server and click Next. If the SIEBEL\_OLAP data source was configured correctly, the application displays a list of tables and views with the correct view highlighted for the current data source as shown below:

| 🚝 Import Databa           | se Table           |               |                    | ×       |
|---------------------------|--------------------|---------------|--------------------|---------|
| Select Table o            | or View            |               |                    |         |
| Please click Finish t     | o import columns ( | of the select | ted table or view. |         |
|                           |                    |               |                    |         |
| JDBC <u>D</u> ata Source: |                    |               | SIEBEL_OLAP        | •       |
| Tables and Views:         |                    |               |                    |         |
| Name                      |                    |               |                    | <b></b> |
| M_SR_ASSET<br>M_SR_CLAIM  |                    |               |                    |         |
| M_SR_CONTACT              |                    |               |                    |         |
| RTD ORDER HIS             | 5T                 |               |                    |         |
| RTD_SRVREQ_H              | IST                |               |                    |         |
| WS_ADDR_ORG               |                    |               |                    |         |
| WS_ADDR_PER               |                    |               |                    |         |
| WS_CONTACT                |                    |               |                    |         |
| WS_DOCK_STAT              | US<br>-            |               |                    | -       |
|                           |                    |               |                    | -       |
| Include objects           | from all schemas   |               | <u>R</u> efresh    |         |
|                           |                    |               |                    |         |
|                           |                    |               |                    |         |
|                           |                    |               |                    |         |
|                           |                    |               | 1                  |         |
|                           | < <u>B</u> ack     | Next >        | <u>E</u> inish     | Cancel  |

If you get an error message instead, then double check the JDBC data source configuration as described earlier. Click Cancel since there is no need to re-import the data source.

## 6.2.4 Modify IOG Inline Services to include the history attributes

Once you have created the SIEBEL\_OLAP data source as described above, several modifications to the IOG Inline Service (SiebelB2B or SiebelB2C) are needed. To make changes to the IOG Inline Service, start Oracle RTD Decision Studio and make sure SiebelB2B or SiebelB2C is shown in the Inline Service Explorer.

1) Expand the Entities folder and double click on Session.

- 2) In the Definition tab, click on the button Add Attribute and set the Display Label to Order History. The ID will automatically be set to orderHistory. In the Data Type dropdown, select Other. In the dialog box that pops up, expand the folder Entity Types and select Order History. Click OK twice.
- 3) Add another attribute by clicking on the Add Attribute button. Set Display Label to Service Request History. The ID will automatically be set to serviceRequestHistory. For the Data Type, select entity type of Service Request History. Click OK twice. The list of Session attributes should now look like the following:

| S Session 🗙                                                          |                         |               |               | - 8             |  |  |
|----------------------------------------------------------------------|-------------------------|---------------|---------------|-----------------|--|--|
| Description:                                                         |                         |               |               |                 |  |  |
| A session contains all the relevant entities in the customer dialog. |                         |               |               |                 |  |  |
|                                                                      |                         |               |               |                 |  |  |
| Definition Mapping Logic                                             |                         |               |               |                 |  |  |
|                                                                      |                         |               |               | 1               |  |  |
| Session Keys from Dependent Entitie                                  | es:                     |               |               |                 |  |  |
| 🔍 🔍 Account / Account Id                                             |                         | <u>S</u> elec | t             |                 |  |  |
|                                                                      |                         |               |               |                 |  |  |
|                                                                      |                         |               |               |                 |  |  |
|                                                                      |                         |               |               |                 |  |  |
|                                                                      |                         |               |               |                 |  |  |
| <u>A</u> ttributes:                                                  |                         |               |               |                 |  |  |
| Name                                                                 | Туре                    | Array         | Default Value | Add <u>K</u> ey |  |  |
| Account                                                              | Account                 |               |               | and associate   |  |  |
| Assets                                                               | Assets                  | ×             |               |                 |  |  |
| A Call Agent                                                         | Call Agent              |               |               | Remove          |  |  |
| A Channel                                                            | String                  |               | "Call Center" |                 |  |  |
| A Contextual Call Interaction                                        | Contextual Call Interac |               |               | Trunsut         |  |  |
| A Contextual Web Interaction                                         | Contextual Web Intera   |               |               | import          |  |  |
| A Data Mining Profile                                                | Data Mining Profile     |               |               |                 |  |  |
| A Order History                                                      | Order History           |               |               |                 |  |  |
| A Recent Life Events                                                 | Recent Life Events      |               |               |                 |  |  |
| A Service Request History                                            | Service Request History |               |               |                 |  |  |
|                                                                      |                         |               |               |                 |  |  |
|                                                                      |                         |               |               |                 |  |  |
| 1                                                                    |                         |               |               |                 |  |  |

4) Expand the Functions folder and double click on LogInfo. In the Logic section, uncomment the line that prints the number of open service requests:

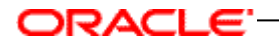

| Session 🕞 LogInfo 🗙                                                                |                                                                                                    |       |                                     | - 0         |
|------------------------------------------------------------------------------------|----------------------------------------------------------------------------------------------------|-------|-------------------------------------|-------------|
| Description:                                                                       |                                                                                                    |       |                                     |             |
|                                                                                    |                                                                                                    |       | <u> </u>                            | Advanced    |
| ]                                                                                  |                                                                                                    |       | Y                                   |             |
| Return value                                                                       |                                                                                                    |       |                                     |             |
|                                                                                    |                                                                                                    |       |                                     |             |
| Data Type:                                                                         | dy                                                                                                    |       |                                     |             |
| Parameters:                                                                        |                                                                                                    |       |                                     |             |
| Name                                                                               | Туре                                                                                                    | Array | Default Value                       | <u>A</u> dd |
|                                                                                    |                                                                                                    |       |                                     | Remove      |
|                                                                                    |                                                                                                    |       |                                     | Tennove     |
|                                                                                    |                                                                                                    |       |                                     |             |
| Logic:                                                                             |                                                                                                    |       |                                     |             |
| Account acct = session().getAccount                                                | ();                                                                                                    |       |                                     |             |
| logInfo("Name: " + acct.getFirstName                                               | <pre>logInfo("Name: " + acct.getFirstName() + " " + acct.getLastName());<br/>logInfo("Lob_Title: " + cost_getLabTitle());</pre> |       |                                     |             |
| logInfo("Postal Code: " + acct.getPo                                               | ostalCode());                                                                                                    |       |                                     |             |
| <pre>loginfo("Agent Login: " + session().getCallAgent().getAgentLogin());</pre>    |                                                                                                    |       |                                     |             |
| <pre>//logInfo("Number of Open SRs: " + s</pre>                                    | session().get                                                                                                    | Servi | ceRequestHistory().getNUM_OPEN_SR() | 1:          |
| GetBlendedChurnIntensity.execute(tru                                               | 1e); // True                                                                                                    | will  | enable logging of blended churn cal | culation    |
| SDStringArray reasons = session().getContextualCallInteraction().getCallReasons(); |                                                                                                    |       |                                     |             |
| if (reasons.size () > 0)                                                           |                                                                                                    |       |                                     |             |
| else                                                                               |                                                                                                    |       |                                     |             |
| logInfo("Empty Call Reasons");                                                     |                                                                                                    |       |                                     |             |
|                                                                                    |                                                                                                    |       |                                     |             |
|                                                                                    |                                                                                                    |       |                                     |             |
|                                                                                    |                                                                                                    |       |                                     |             |
|                                                                                    |                                                                                                    | _     |                                     |             |

- 5) Save all changes (Ctrl-Shift-S).
- 6) Redeploy the Inline Service.
# ORACLE

## 7 Appendix

## 7.1 Appendix A: Siebel IOG user properties

## 7.1.1 Response Button Disable

Use this BC user property to disable the "Yes! Tell Me More" and "No. Thank You" buttons from below mentioned applets if Treatment name is "No Action Required".

- RTD Retention Actions Form Applet (B2B)
- RTD Retention Actions Form Applet (B2C)

Value: No Action Required

Parent Object Type: Applicable for following business components,

- RTD Retention Actions (B2B)
- RTD Retention Actions (B2C)

**Usage:** This user property is used in C++ code to disable the "Yes ! Tell Me More" and "No. Thank You" buttons from Retention applets when Treatment name is "No Action Required".

**Note:** If default retention action "Treatment" name changes, then this user property value needs to be updated with appropriate treatment name to disable the buttons.

### 7.1.2 Interested

Use this property to pass the LIC of Response Type when user clicks on the "Yes ! Tell Me More" button.

Value: Requested more info

Parent Object Type: Applicable for following business components,

- RTD Intelligent Offers (B2B)
- RTD Intelligent Offers (B2C)
- RTD Retention Actions (B2B)
- RTD Retention Actions (B2C)

**Usage:** This user property is used to pass the LIC of Response Type when user clicks on the "Yes! Tell Me More" button.

**Note:** If user adds a new response capture button, a new BC user property needs to be created, ensure that BC user property name should be same as that of "Method Invoked" name, and provide appropriate LIC of Response Type as a user property value.

### 7.1.3 NotInterested

Use this property to pass the LIC of Response Type when user clicks on the "**No. Thank You**" button.

# ORACLE'

#### Value: No Interest

Parent Object Type: Applicable for following business components,

- RTD Intelligent Offers (B2B)
- RTD Intelligent Offers (B2C)
- RTD Retention Actions (B2B)
- RTD Retention Actions (B2C)

**Usage:** This user property is used to pass the LIC of Response Type when user clicks on the "No. Thank You" button.

**Note:** If user adds a new response capture button, a new BC user property needs to be created, ensure that BC user property name should be same as that of "Method Invoked" name, and provide appropriate LIC of Response Type as a user property value.

### 7.1.4 Contact Required Flg

This BC user property is used to make technical decisions within C++ code to allow the response capture for Account if there are contacts associated with it.

Value: TRUE

Parent Object Type: Applicable for following business components,

- RTD Intelligent Offers (B2B)
- RTD Retention Actions (B2B)
- Campaign List Contact
- Response

**Usage:** This user property is used in C++ code. Responses cannot be created for accounts with no contacts. If user would like to associate responses for account, they need to create a contact first, "Contact Required FIg" BC user property value should always be TRUE.

### 7.1.5 Reason

This BC user property will be used in C++ code to fetch the field name which holds the value for Reason for rejection.

Value: Reason

Parent Object Type: Applicable for following business components,

- RTD Intelligent Offers (B2B)
- RTD Intelligent Offers (B2C)

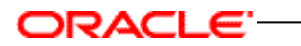

• RTD Retention Actions (B2B)

RTD Retention Actions (B2C)

**Usage:** This BC user property will be used in C++ code to fetch the field name which holds the value for Reason for rejection, if user changes the "Reason" field name then this BC user property should be updated with appropriate field name.

## ORACLE

#### 7.2 Appendix B: RTD Internationalization Consideration

There is a known issue regarding the integration between Siebel and RTD when use non-English strings. The offers are not shown correctly if Siebel is non-English while strings defined in RTD is in English.

The root cause of this issue is non-translated strings in RTD Decision Studio which are used in following implementation:

- 1. Comparison operation under 'Choice Eligibility' rule to ensure treatments with status field - "Enabled" can only participate in selection.
- 2. Define Group Attribute value for a Choice Group, so that the dynamic choices fall under designated groups i.e. "Acquisition", 'Cross-Sell" and "Up-Sell" etc.

Dynamic choice offer data is pulled from Siebel OLTP database, which is non English in this case (Siebel database is updated with German dump file) and we have only provided English strings in RTD ILS. So, the comparison is failing and none of the offer is selected by RTD hence no offer appears in Siebel UI.

#### Workaround:

Workaround for this issue is to provide translated strings i.e. language specific strings in RTD Decision studio. These strings should be updated at the following location in SiebelB2B and SiebelB2C Inline Service.

1. Choice Eligibility tab under Intelligent Offers Choice Group: Edit the eligibility rule and change the comparison value of "this / Offer" Status from "Enabled" to language specific string. Example: "Aktiviert" in German language.

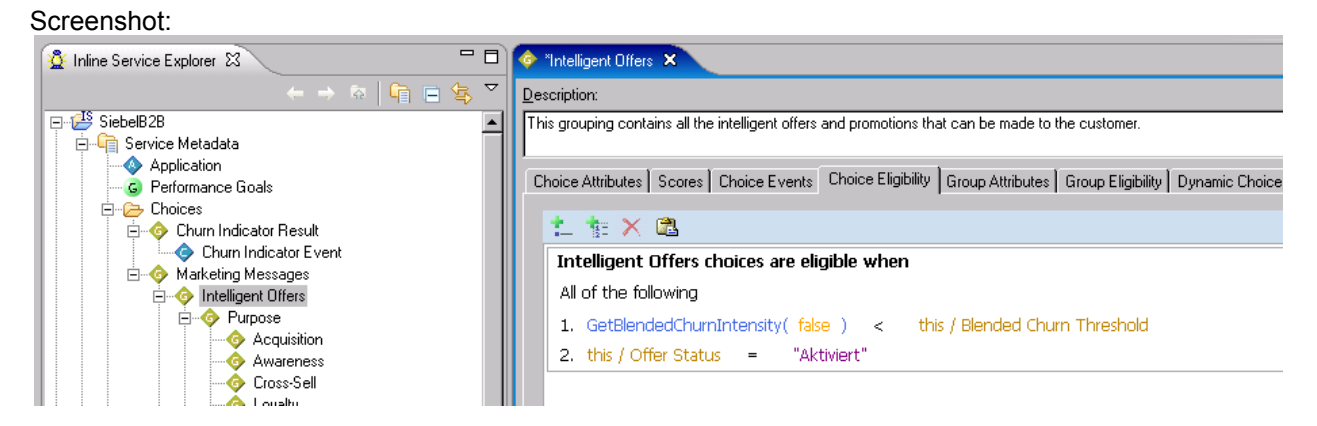

2. Choice Eligibility tab under Retention Actions Choice Group: Edit eligibility rule by changing the comparison value of "this / Offer Status" from "Enabled" to language specific string,

Example: "Aktiviert" in German language.

## ORACLE

#### Screenshot:

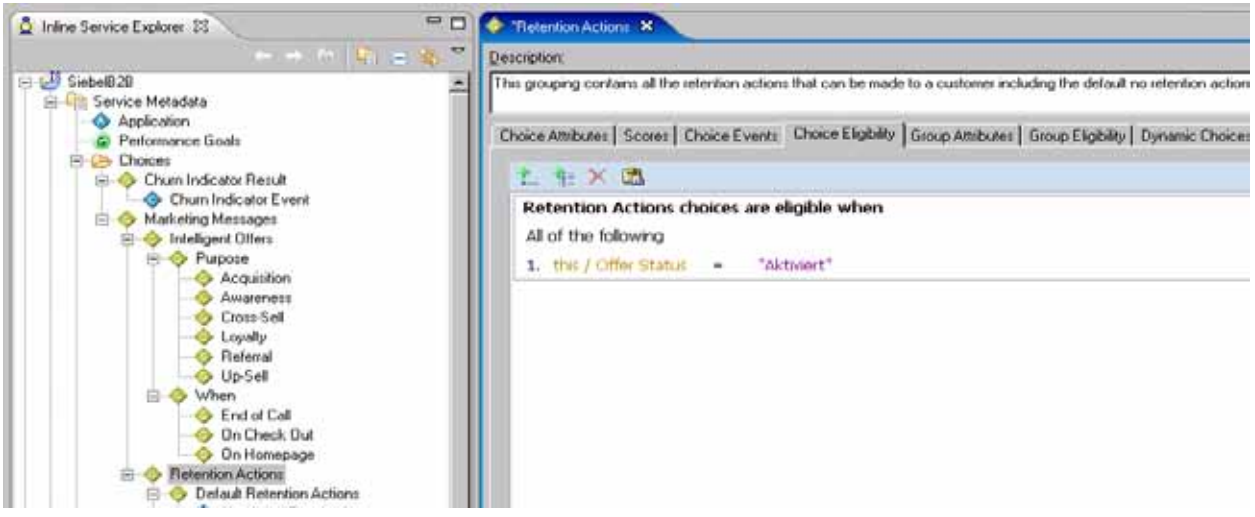

 Group Attributes tab under the Choice Groups having dynamic choices: Edit Group Attributes Value section by changing the value of offerGroup parameter to language specific string.

Example: For Acquisition Choice Group, Acquisition Array attribute value is changed by setting offerGroup parameter value to "Akquisition" in German language

#### Screenshot:

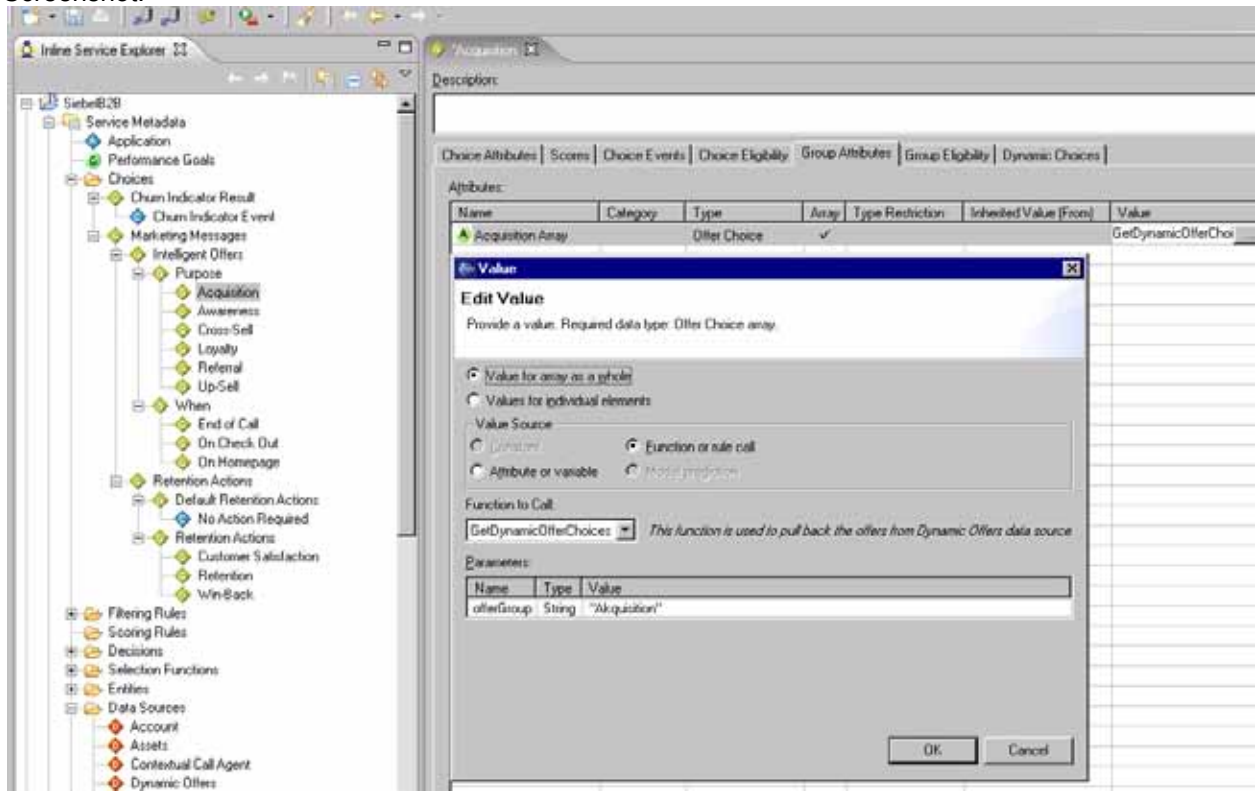

Similarly, Group Attributes value should be changed for other Choice Groups like Awareness, Cross-Sell, Up-Sell, Loyalty etc with the language specific strings.

## ORACLE-